# Sentinel Totus D-ERV

Installatie, bediening en onderhoud

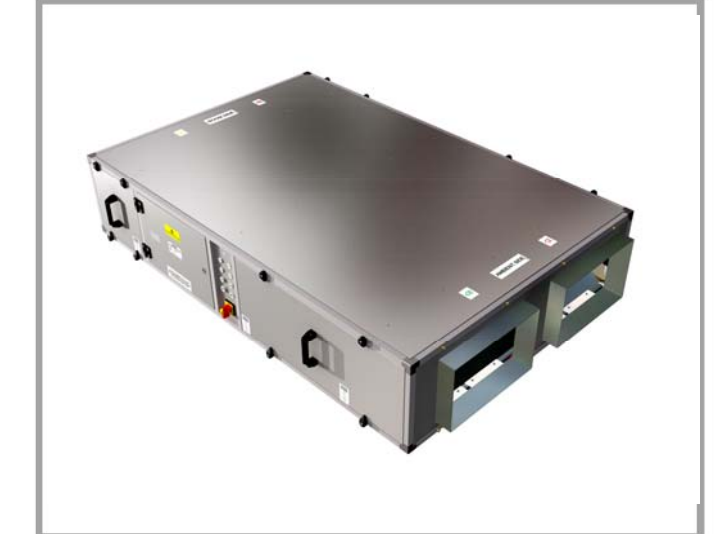

# Voorraadnr.

SENTMINI, SENTMINI/CP, SENTMIDI, SENTMINI/CP, SENTMAXI, SENTMAXI/CP

CE

# Vent-Axia.

BEWAAR DEZE INSTRUCTIES BIJ HET PRODUCT.

# BELANGRIJK

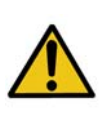

LEES DEZE INSTRUCTIES ZORGVULDIG DOOR ALVORENS MET DE INSTALLATIE TE BEGINNEN. LAAT DEZE INSTRUCTIES ACHTER VOOR DE EINDGEBRUIKER.

1. DEZE EENHEDEN MOETEN WORDEN GEPLAATST EN AANGESLOTEN IN OVEREENSTEMMING MET DE HUIDIGE IEE-BEPALINGEN, BS7671 (VK) OF DE BETREFFENDE NORMEN IN UW LAND.

2. DE INSTALLATIE MOET DOOR EEN ERKEND ELEKTRICIEN EN INSTALLATEUR WORDEN UITGEVOERD.

3. ALLE BEPALINGEN EN VEREISTEN DIENEN STRIKT TE WORDEN GEVOLGD OM LEVENSGEVAAR EN GEVAAR AAN EIGENDOMMEN TIJDENS EN NA DE INSTALLATIE TE VOORKOMENON, EVENALS TIJDENS SERVICE EN ONDERHOUD.

4. DEZE EENHEDEN MOETEN WORDEN GEAARD.

5. PLAATS DE EENHEID WEG VAN DIRECTE-HITTEBRONNEN. BEREIK VOOR OMGEVINGSTEMPERATUUR 10 TOT 40 °C.

6. LET ER BIJ DE INSTALLATIE VAN DE EENHEID OP DAT ER GEEN ELEKTRISCHE OF ANDERE VERBORGEN LEIDINGEN BESCHADIGD RAKEN.

7. LEES DE INFORMATIE OP HET BELASTINGSLABEL VOOR DE JUISTE SPANNING EN ELEKTRISCHE BELASTING.

8. DE INSTALLATEUR IS VERANTWOORDELIJK VOOR DE INSTALLATIE EN ELEKTRISCHE AANSLUITING VAN HET SENTINEL-SYSTEEM OP LOCATIE. DE INSTALLATEUR IS VERANTWOORDELIJK VOOR EEN VEILIGE INSTALLATIE EN MAG PAS VERTREKKEN WANNEER DE EENHEID MECHANISCH EN ELEKTRISCH VEILIG IS.

9. VANWEGE HET GEWICHT VAN DE EENHEDEN WORDT AANGERADEN DE INSTALLATIE MET MEERDERE PERSONEN UIT TE VOEREN. DE INSTALLATIEPROCEDURES MOETEN TE ALLEN TIJDE VOLDOEN AAN DE RELEVANTE WETGEVING MET BETREKKING TOT GEZONDHEID EN VEILIGHEID.

10. SENTINEL LUCHTVERWERKINGSEENHEDEN ZIJN BEDOELD VOOR GEBRUIK MET VENT-AXIA BEDIENINGSEENHEDEN, DEMPERS, ROOSTERS EN ACCESSOIRES.

11. DIT APPARAAT IS NIET GESCHIKT OM ZONDER TOEZICHT TE WORDEN GEBRUIKT DOOR JONGE KINDEREN OF MENSEN MET VERMINDERDE LICHAMELIJKE KRACHT.

12. JONGE KINDEREN MOETEN IN DE GATEN WORDEN GEHOUDEN, ZODAT ZIJ NIET MET HET APPARAAT SPELEN. 13. ER MOETEN VOORZORGSMAATREGELEN WORDEN GENOMEN OM TE VOORKOMEN DAT GASSEN TERUG DE RUIMTE IN STROMEN, VANUIT HET OPEN ROOKKANAAL OF VANUIT ANDERE OP BRANDSTOF WERKENDE APPARATEN.

# **BESCHREVEN PRODUCTEN**

Wij wensen u veel plezier van uw Sentinel Totus D-ERV.

In dit document worden de installatie en ingebruikstelling van de apparatuur beschreven. Het bevat belangrijke informatie over het onderhoud en het verhelpen van problemen, voor een goede werking en een langere levensduur van het apparaat.

In dit document wordt de Sentinel Totus D-ERV-serie beschreven, zoals aangegeven in onderstaande tabel.

| Tabel 1: Producten die in dit document worden beschreve | n |
|---------------------------------------------------------|---|
|---------------------------------------------------------|---|

| Modelnummer | Beschrijving          |
|-------------|-----------------------|
| SENTMINI    | Mini                  |
| SENTMIDI    | Midi                  |
| SENTMAXI    | Maxi                  |
| SENTMINI/CP | Mini / constante druk |
| SENTMIDI/CP | Midi / constante druk |
| SENTMAXI/CP | Maxi / constante druk |

Zie *Technische gegevens* voor meer informatie over deze modellen.

2

# INHOUDSOPGAVE

| Productbeschrijving 4                                                                                                    |
|----------------------------------------------------------------------------------------------------|
| Sentinel Totus D-ERV4                                                                                                    |
| Technische gegevens 5                                                                                                    |
| Technische gegevens van Sentinel Totus5                                                                                                    |
| Gegevens van ingebruikstelling5                                                                                                    |
| Afmetingen6                                                                                                    |
| Installatie 7                                                                                                    |
| Het energieterugwinnings- en ventilatiesysteem installeren7                                                                                                    |
| Vóór de installatie                                                                                                    |
| Elektrische installatio                                                                                                    |
| Inschakelen 15                                                                                                    |
| Uitschakelen17                                                                                                    |
| Inbedriifstelling 18                                                                                                    |
| Het energieterugwinnings- en ventilatiesysteem in bedrijf stellen 18                                                                                                    |
| Schermen van inbedrijfstellingsinterface                                                                                                    |
| Inbedrijfstellingsschermen                                                                                                    |
| De instellingencode                                                                                                    |
| De instellingencode noteren                                                                                                    |
| Standaardinstellingen                                                                                                    |
| Bediening en bewaking 32                                                                                                    |
|                                                                                                    |
| Info over bediening en bewaking                                                                                                    |
| Info over bediening en bewaking                                                                                                    |
| Info over bediening en bewaking       32         Statusbewakingsschermen       32         Onderhoud       35                                                                                                    |
| Info over bediening en bewaking       32         Statusbewakingsschermen       32         Onderhoud       35         Verzorging van de eenheid       35                                                                                                    |
| Info over bediening en bewaking                                                                                                    |
| Info over bediening en bewaking                                                                                                    |
| Info over bediening en bewaking       32         Statusbewakingsschermen       32         Onderhoud       35         Verzorging van de eenheid       35         3-maandelijks onderhoud       35         12-maandelijks onderhoud       35         5-jaarlijks onderhoud       35                                                                                                    |
| Info over bediening en bewaking       32         Statusbewakingsschermen       32         Onderhoud       35         Verzorging van de eenheid       35         3-maandelijks onderhoud       35         12-maandelijks onderhoud       35         5-jaarlijks onderhoud       35         Problemen oplossen       37                                                                                                    |
| Info over bediening en bewaking       32         Statusbewakingsschermen       32         Onderhoud       35         Verzorging van de eenheid       35         3-maandelijks onderhoud       35         12-maandelijks onderhoud       35         5-jaarlijks onderhoud       35         Problemen oplossen       37         Probleemdiagnose       37                                                                                                    |
| Info over bediening en bewaking       32         Statusbewakingsschermen       32         Onderhoud       35         Verzorging van de eenheid       35         3-maandelijks onderhoud       35         12-maandelijks onderhoud       35         5-jaarlijks onderhoud       35         Problemen oplossen       37         Probleemdiagnose       37         Diagnosecodes       37         Otagene log/otetuereleie       37                                                                                                    |
| Info over bediening en bewaking       32         Statusbewakingsschermen       32         Onderhoud       35         Verzorging van de eenheid       35         3-maandelijks onderhoud       35         12-maandelijks onderhoud       35         5-jaarlijks onderhoud       35         Problemen oplossen       37         Probleemdiagnose       37         Diagnosecodes       37         Storings-led/statusrelais       38         Problemen oplossen       37                                                                                                    |
| Info over bediening en bewaking       32         Statusbewakingsschermen       32         Onderhoud       35         Verzorging van de eenheid       35         3-maandelijks onderhoud       35         12-maandelijks onderhoud       35         5-jaarlijks onderhoud       35         Problemen oplossen       37         Probleemdiagnose       37         Diagnosecodes       37         Storings-led/statusrelais       38         Problemen oplossen met betrekking tot de voeding       38         Problemen oplossen met betrekking tot luchtstroom/temperatuur33       38                                                                                                    |
| Info over bediening en bewaking       32         Statusbewakingsschermen       32         Onderhoud       35         Verzorging van de eenheid       35         3-maandelijks onderhoud       35         12-maandelijks onderhoud       35         5-jaarlijks onderhoud       35         Problemen oplossen       37         Probleemdiagnose       37         Diagnosecodes       37         Storings-led/statusrelais       38         Problemen oplossen met betrekking tot de voeding       38         Problemen oplossen met betrekking tot luchtstroom/temperatuur33       36         Problemen oplossen met betrekking tot luchtstroom/temperatuur34       36                                                                                                    |
| Info over bediening en bewaking       32         Statusbewakingsschermen       32         Onderhoud       35         Verzorging van de eenheid       35         3-maandelijks onderhoud       35         12-maandelijks onderhoud       35         5-jaarlijks onderhoud       35         Problemen oplossen       37         Probleemdiagnose       37         Diagnosecodes       37         Storings-led/statusrelais       38         Problemen oplossen met betrekking tot de voeding       38         Problemen oplossen met betrekking tot luchtstroom/temperatuur39       37         Bijlage A: Woordenlijst       41                                                                                                    |
| Info over bediening en bewaking       32         Statusbewakingsschermen       32         Onderhoud       35         Verzorging van de eenheid       35         3-maandelijks onderhoud       35         12-maandelijks onderhoud       35         5-jaarlijks onderhoud       35         Problemen oplossen       37         Probleemdiagnose       37         Diagnosecodes       37         Storings-led/statusrelais       38         Problemen oplossen met betrekking tot de voeding       38         Problemen oplossen met betrekking tot de voeding       36         Problemen oplossen met betrekking tot luchtstroom/temperatuur38       36         Problemen oplossen met betrekking tot condensaat       40         Bijlage A: Woordenlijst       41         Termen en afkortingen       41                                                                                                    |
| Info over bediening en bewaking       32         Statusbewakingsschermen       32         Onderhoud       35         Verzorging van de eenheid       35         3-maandelijks onderhoud       35         12-maandelijks onderhoud       35         5-jaarlijks onderhoud       35         Problemen oplossen       37         Problemen oplossen       37         Diagnosecodes       37         Storings-led/statusrelais       38         Problemen oplossen met betrekking tot de voeding       38         Problemen oplossen met betrekking tot luchtstroom/temperatuur36       36         Problemen oplossen met betrekking tot condensaat       40         Bijlage A: Woordenlijst       41         Bijlage B: Opties en accessoires       42                                                                                                    |
| Info over bediening en bewaking       32         Statusbewakingsschermen       32         Onderhoud       35         Verzorging van de eenheid       35         3-maandelijks onderhoud       35         12-maandelijks onderhoud       35         5-jaarlijks onderhoud       35         Problemen oplossen       37         Problemen oplossen       37         Diagnosecodes       37         Storings-led/statusrelais       38         Problemen oplossen met betrekking tot de voeding       38         Problemen oplossen met betrekking tot luchtstroom/temperatuur38       36         Problemen oplossen met betrekking tot luchtstroom/temperatuur38       36         Problemen oplossen met betrekking tot condensaat       40         Bijlage A: Woordenlijst       41         Bijlage B: Opties en accessoires       42         Sentinel Totus       42                                                                           |
| Info over bediening en bewaking       32         Statusbewakingsschermen       32         Onderhoud       35         Verzorging van de eenheid       35         3-maandelijks onderhoud       35         12-maandelijks onderhoud       35         5-jaarlijks onderhoud       35         5-jaarlijks onderhoud       35         Problemen oplossen       37         Probleemdiagnose       37         Diagnosecodes       37         Storings-led/statusrelais       38         Problemen oplossen met betrekking tot de voeding       38         Problemen oplossen met betrekking tot luchtstroom/temperatuur36       36         Problemen oplossen met betrekking tot condensaat       40         Bijlage A: Woordenlijst       41         Bijlage B: Opties en accessoires       42         Bijlage C: Aansluitingen op printplaat van       42                                                                                           |
| Info over bediening en bewaking       32         Statusbewakingsschermen       32         Onderhoud       35         Verzorging van de eenheid       35         3-maandelijks onderhoud       35         12-maandelijks onderhoud       35         12-maandelijks onderhoud       35         5-jaarlijks onderhoud       35         Problemen oplossen       37         Probleemdiagnose       37         Diagnosecodes       37         Storings-led/statusrelais       38         Problemen oplossen met betrekking tot de voeding       38         Problemen oplossen met betrekking tot luchtstroom/temperatuur36       36         Problemen oplossen met betrekking tot condensaat       40         Bijlage A: Woordenlijst       41         Termen en afkortingen       41         Bijlage B: Opties en accessoires       42         Sentinel Totus       42         Bijlage C: Aansluitingen op printplaat van hoofdcontroller       43 |

# Productbeschrijving

# **Sentinel Totus D-ERV**

De **Sentinel Totus Demand Energy Recovery Ventilation (D-ERV)** is een warmteterugwinningseenheid met ventilatiesysteem dat tegemoet komt aan de moderne gebouwbeheer- en regelprincipes.

Het systeem maakt gebruik van verschillende sensoren. De vraag wordt gewoonlijk waargenomen door PIR-, temperatuur-, vochtigheids-, luchtkwaliteits en koolstofdioxidesensors of andere soorten handelseigen Vent-Axia sensors (zie *Bijlage B: Opties en accessoires* op pagina *42* voor meer informatie). Het systeem kan reageren op de ventilatievereisten van een ruimte door alleen een luchtstroom uit te stoten wanneer dit nodig is en op het benodigde niveau. Er wordt dan alleen de energie gebruikt die hiervoor nodig is, terwijl het systeem tegelijkertijd de maximale hoeveelheid energie terugwint uit de afgezogen lucht en deze doorgeeft aan de vers aangevoerde lucht. Hierdoor worden de nadelen vermeden die optreden bij traditionele ventilatiesystemen met een vast volume, die werken ongeacht of de ruimte wordt gebruikt, wat leidt tot overventilatie en energieverspilling.

# Modellen

#### Er zijn drie basismodellen verkrijgbaar:

- Mini is bedoeld voor luchtstromen tot 700 m<sup>3</sup>/h.
- Midi is bedoeld voor luchtstromen tot 1000 m<sup>3</sup>/h.
- Maxi is bedoeld voor luchtstromen tot 2000 m<sup>3</sup>/h.

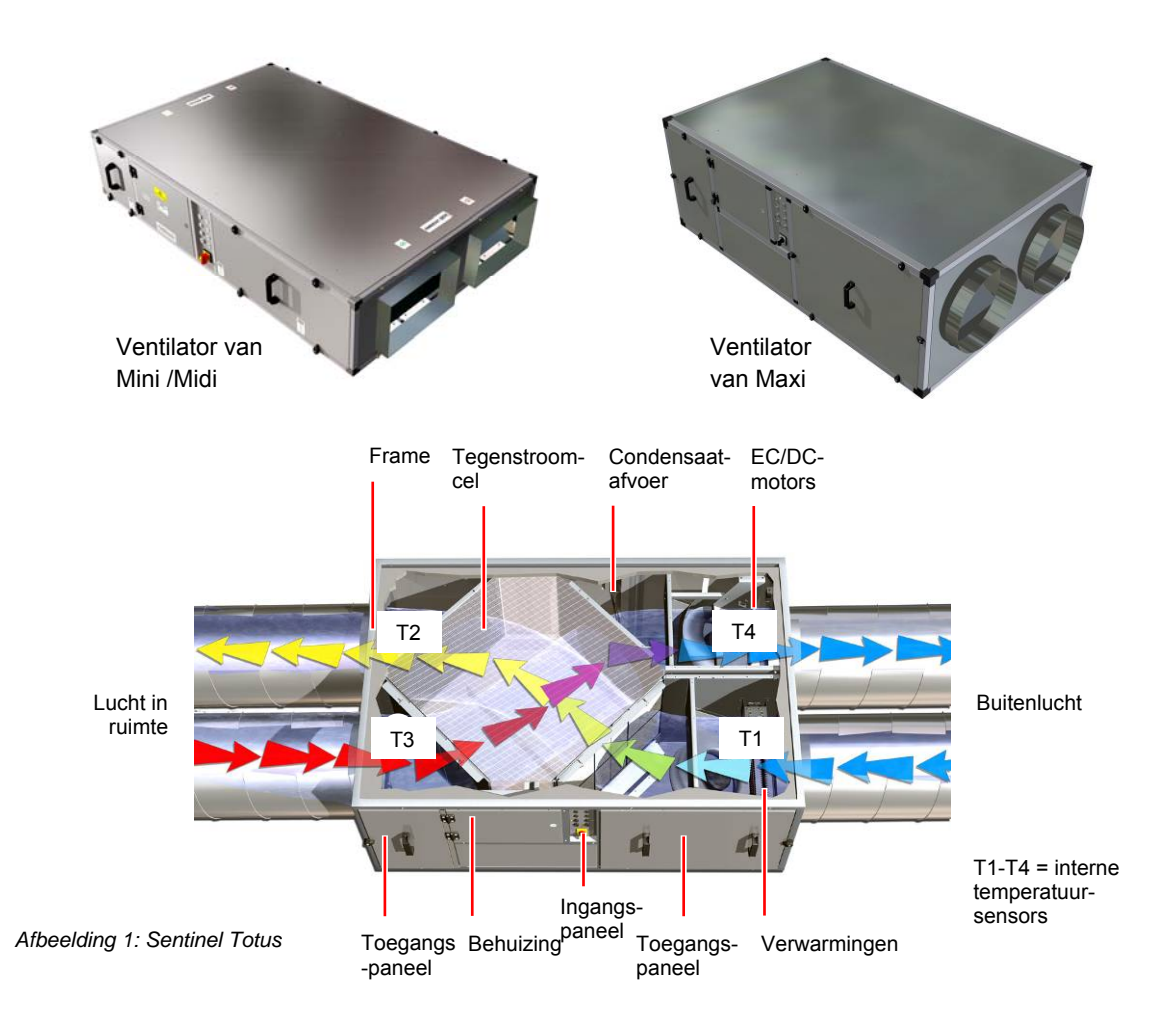

4

# Technische gegevens

# Technische gegevens van Sentinel Totus

| Vermogen                                | Mini Midi Maxi    |                                                  |                                      |  |  |
|-----------------------------------------|-------------------|--------------------------------------------------|--------------------------------------|--|--|
| Luchtstroom (nominaal)                  | 700 m³/h          | 1000 m³/h                                        | 2000 m³/h                            |  |  |
| Voeding                                 |                   |                                                  |                                      |  |  |
| AC-spanningsingang                      |                   | 220-240 V AC (enkel                              | fasig)                               |  |  |
| AC-frequentie-ingang                    |                   | 50/60 Hz nomina                                  | al                                   |  |  |
| Voedingszekering of<br>stroomverbreker  | 16 A              | 16 A                                             | 32 A                                 |  |  |
| Stroomsterkte                           | 12 A              | 12 A                                             | 20 A                                 |  |  |
| Vermogen                                | 3000 W            | 3000 W                                           | 5000 W                               |  |  |
| Totaal ventilatorvermogen (max.)        | 800 W             | 800 W                                            | 1000 W                               |  |  |
| Totale vorstverwarming (max.)           | 2 kW              | 2 kW                                             | 4 kW                                 |  |  |
| Vermogen (stand-by)                     | 0,6 W             | 0,6 W                                            | 0,6 W                                |  |  |
| DC-spanningsuitgang                     | 24 V DC (18-      | -30 V dc) bij 350 mA (max.) vo                   | oor schakelaars en sensors           |  |  |
| Асси                                    | Zie Aangeraden v  | wordt de volgende onderhoudstak                  | en iedere 12 maanden uit te voeren:  |  |  |
| Productzekeringen                       | 1                 |                                                  |                                      |  |  |
| Vermogensprintplaat                     | Zie In onderstaa  | nde tabel staan de zekerings<br>op pagina 39     | <b>waarden en -types</b> aangegeven. |  |  |
| Printplaat van hoofdcontroller          | Zie In onders     | taande tabel staan de zekeringsw<br>op pagina 39 | <b>vaarden en -types</b> aangegeven. |  |  |
| Afmetingen                              |                   |                                                  |                                      |  |  |
| Hoogte/breedte/diepte                   |                   | Zie Afbeelding 2: Afmetingen                     | van eenheden                         |  |  |
|                                         |                   | op pagina 6                                      | 1                                    |  |  |
| Gewicht                                 | 145 kg            | 145 kg                                           | 250 kg                               |  |  |
| Omgeving                                | 1                 |                                                  |                                      |  |  |
| IP-klasse - eenheid                     |                   | IPX4                                             |                                      |  |  |
| IP-klasse - inbedrijfstellingsinterface |                   | IP42                                             |                                      |  |  |
| Bedrijfstemperatuur                     | -10 °C tot +40 °C |                                                  |                                      |  |  |
| Inlaatluchttemperatuur                  |                   | -7 °C (minimum) tot +30 °C                       | (maximum)                            |  |  |
| Luchtvochtigheid tijdens bedrijf        | 0% tot            | 95% (niet-condenserend) – v                      | veerbestendige optie                 |  |  |
| Opslagtemperatuur                       |                   | -10 °C tot +40 °C                                | C                                    |  |  |
| Storage Humidity                        |                   | 0% tot 95% (niet-condenserend)                   |                                      |  |  |
| Condensaatpomp                          | 12 m max bovenkar | nt, 25 m max. horizontale afstand                | , maar 150 max bovenkant x afstand   |  |  |

Voor alle andere technische gegevens kunt u terecht in onze productcatalogus of op onze website www.vent-axia.com.

Gegevens van ingebruikstelling

Noteer de instellingen zoals die werden gemaakt bij de ingebruikstelling hier.

| Datum | Settings Code (instellingencode) | Wie |
|-------|----------------------------------|-----|
|       |                                  |     |
|       |                                  |     |

Zie op pagina 30 voor meer informatie over de instellingencode.

# Technische gegevens

# Afmetingen

| Model     | Afmetingen (mm)   |      |     |      |      |     |     |     |    |     |
|-----------|-------------------|------|-----|------|------|-----|-----|-----|----|-----|
|           | a b c d e f g h i |      |     |      |      |     | j   |     |    |     |
| Mini/Midi | 1700              | 1820 | 400 | 1212 | 1130 | 535 | 358 | 250 | 60 | 410 |
| Maxi      | 1800              | 1924 | -   | 1212 | 1130 | 530 | 660 | -   | 60 | 710 |

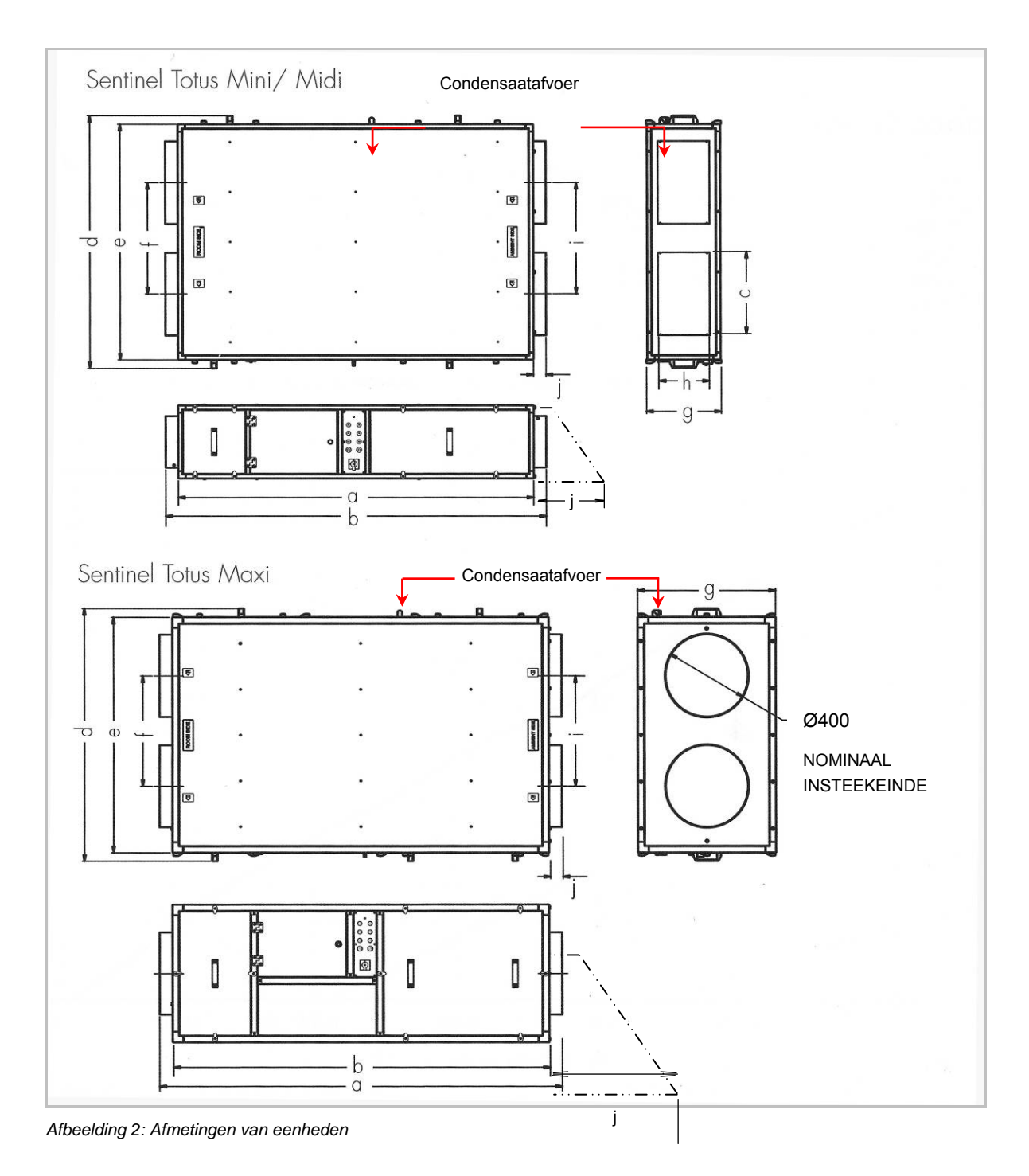

6

# Installatie

# Het energieterugwinnings- en ventilatiesysteem installeren

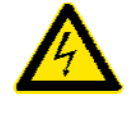

#### WAARSCHUWING

BIJ DEZE APPARATUUR IS SPRAKE VAN ELEKTRISCHE, MECHANISCHE EN GELUIDSOVERLAST-GEVAREN. ALS ER NIET OP EEN VEILIGE MANIER WORDT GEWERKT EN DE RELEVANTE BEPALINGEN NIET WORDEN NAGELEEFD, KAN DIT LEIDEN TOT ERNSTIG OF DODELIJK LETSEL.

De volgende instructies zijn bedoeld om potentiële gevaren te voorkomen of te minimaliseren. De installatie dient alleen te worden uitgevoerd door een erkend elektriciën en installateur.

# Installatiemethode van energieterugwinnings- en ventilatiesysteem

In onderstaande afbeelding worden instructies uit de volgende alinea's samengevat weergegeven.

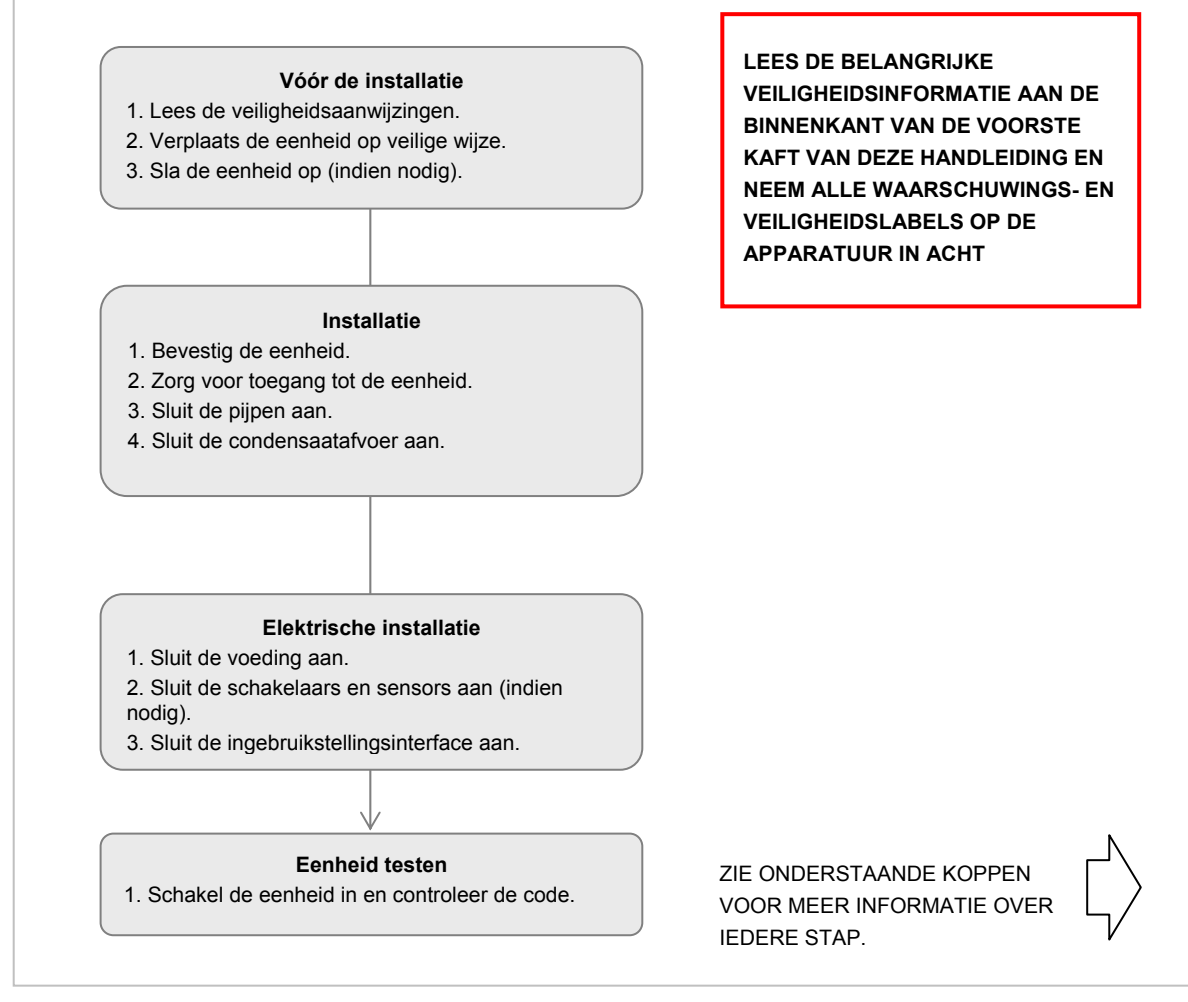

Afbeelding 3: Overzicht van installatie

# Vóór de installatie

#### Lees de veiligheidsaanwijzingen.

Er moet voorzichtig en doordacht met de apparatuur worden omgesprongen om gevaren en schade te voorkomen. Het personeel dat de eenheid installeert, moet over de juiste vaardigheden en kennis beschikken.

Lees de veiligheidsinformatie aan de binnenzijde van de voorste kaft van deze handleiding alvorens met de installatie te beginnen, en volg ze op tijdens de installatie.

#### Controleer de eenheid

De eenheid wordt geleverd op een pallet, omwikkeld met polytheen. Controleer bij ontvangst van de eenheid of alle onderdelen zoals die op de verzendingsbrief staan, ook daadwerkelijk aanwezig zijn. Controleer de eenheid op beschadigingen die tijdens het transport kunnen zijn opgetreden. Neem bij twijfel contact op met de klantenservice.

#### Verplaats de eenheid op een veilige manier.

Het gewicht van deze eenheid staat aangegeven onder *Technische gegevens* op pagina *4*. Hanteer altijd de juiste tiltechniek en gebruik altijd de juiste hulpmiddelen voor het verplaatsen van zware apparaten. Er is een vorkheftruk, kraan of vergelijkbaar materieel nodig om de eenheid op te tillen en te verplaatsen. Ondersteun de eenheid onder de 3 steunpunten, zoals aangegeven in *Afbeelding 4*: Eenheid op dak of vloer geplaatst (aanbevolen)

#### Sla de eenheid op (indien nodig).

Als de eenheid gedurende lange tijd moet worden opgeslagen, moeten de ventilatorbladen iedere maand met de hand worden rondgedraaid om te voorkomen dat het smeermiddel uitdroogt en de lagers gaan roesten of dat hier door de permanente druk een deuk in ontstaat.

Als de eenheid werd opgeslagen, wordt aangeraden de weerstand naar aarde te meten alvorens de eenheid te installeren. Als de weerstand minder is dan 2 M $\Omega$ , moet de eenheid 24 uur in een warme, droge ruimte worden geplaatst. De weerstand moet opnieuw worden gemeten, voordat de eenheid op het lichtnet wordt aangesloten. Er is waarschijnlijk sprake van een storing als de weerstand ook dan minder is dan 2 M $\Omega$ .

De eenheid moet op een schone, droge plaats worden opgeslagen.

# Installatie

#### Controleer de locatievereisten.

Controleer of de fysieke omstandigheden en omgevingsomstandigheden overeenkomen met de vereisten, of deze overtreffen, zoals bepaald in de paragraaf *Technische gegevens* op pagina *Afbeelding 1: Sentinel Totus* 

, alvorens met de installatie te beginnen.

Installeer deze ventilatoren NIET in gebieden waar van het volgende sprake kan zijn:

- buitensporig veel olie of vet in de lucht;
- corrosieve of ontvlambare gassen, vloeistoffen of dampen;
- mogelijke hindernissen die verwijderen bemoeilijken.

#### Bevestig de eenheid.

De eenheid MOET altijd horizontaal worden geplaatst, 2° gekanteld aan de lange zijde (het motoreinde moet lager zijn) en horizontaal aan de korte zijde. Op deze manier kan de condensaatbak leeglopen. Plaats deze eenheid NIET verticaal.

Hang nooit andere apparaten aan deze eenheid.

Deze eenheid kan op het dak worden geplaatst of aan het plafond worden gehangen. Maak altijd gebruik van de aanbevolen bevestigingen, tapeinden en hangers. Let er ook op dat de eenheid stevig en veilig is geplaatst.

#### Eenheid op dak of vloer plaatsen

De eenheid **moet** op drie steunblokken worden gezet; zie onderstaande afbeelding. De blokken moeten volgens de uitlijnpijlen aan de zijkanten worden geplaatst.

Breng, indien nodig, de weerbestendige kap (zie pagina 42, Opties en accessoires) aan bij het uiteinde dat blootstaat aan het weer (externe inlaat en uitlaat). De kap omvat een scheidingsplaat die voorkomt dat de luchtstromen met elkaar in aanraking komen en dat er regen in de inlaat terechtkomt.

Opmerking: Alle blootliggende pijpen en leidingen moeten worden geïsoleerd als de Totus op een dak of op een andere buitenlocatie wordt geplaatst.

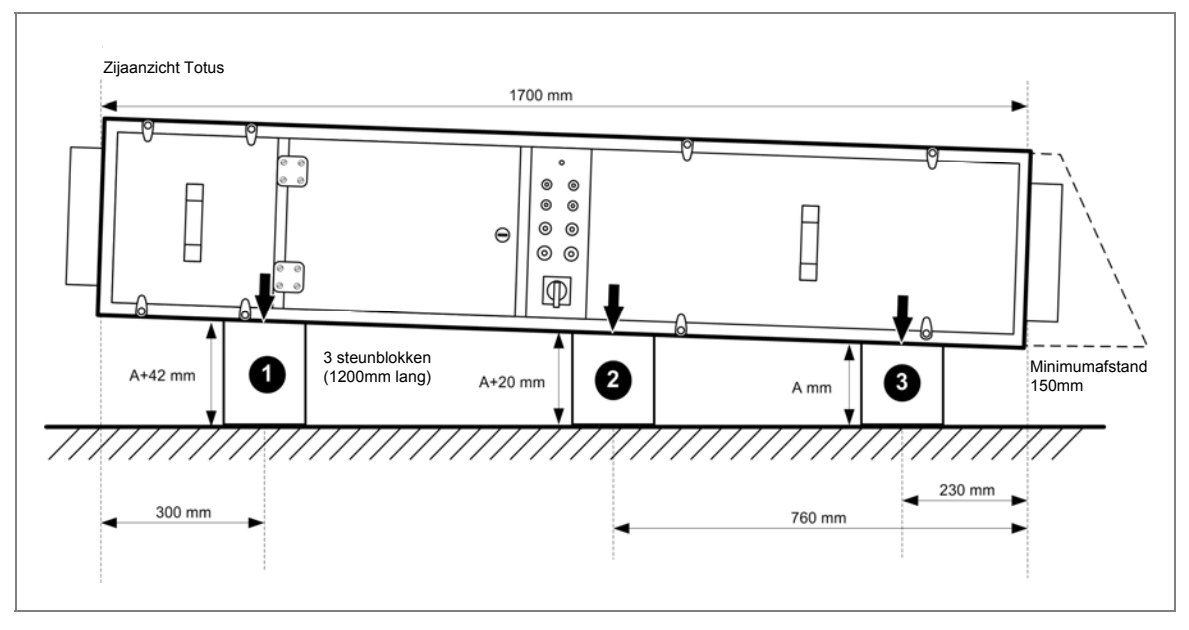

Afbeelding 4: Eenheid op dak of vloer geplaatst (aanbevolen)

#### De weerbestendige kap aanbrengen (indien nodig)

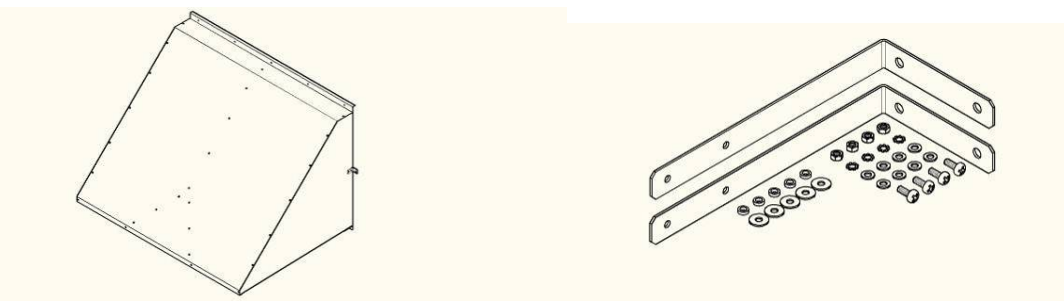

- 1. Haal alle schroeven uit het uiteinde van het Totus-frame waar de weerbestandige kap moet worden bevesteigd. Opmerking: Dit is het uiteinde waar de motors zijn geplaatst.
- 2. Breng de bussen, onderlegringen en schroeven in het onderste deel van het frame aan. 4 voor de Mini/Midi en 5 voor de Maxi.

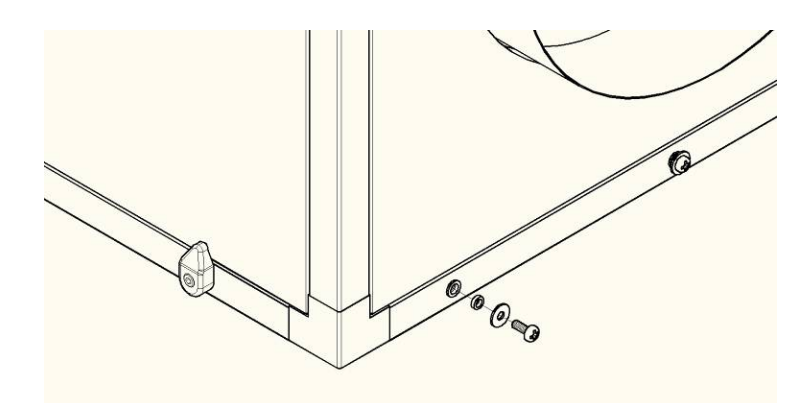

- 3. Plaats de onderrand van de kap over deze onderlegringen, zodat hij vaststaat, en duw vervolgens de bovenrand tegen het bovenste deel van het frame. Zet de kap met twee schroeven tijdelijk op zijn plaats terwijl de posities van de riemen worden gemarkeerd en/of geboord.
- 4. De riemen voorkomen dat bij extreem harde windvlagen de kap beschadigd raakt. Zij moeten altijd worden aangebracht. Boor de gaten in de zijkant van de kap voor de riemen en verwijder de bramen. Zet de riemen met de meegeleverde bevestigingen vast.
- 5. Zet de kap weer op zijn plaats. Let erop dat de onderrand vast staat. Duw de bovenrand volledig op zijn plaats. Zet de bovenrand vast met de schroeven en veerringen. Duw met de schroeven door het afdichtschuim of gebruik hiervoor een schroevendraaier of iets dergelijks.
- 6. Bij de Maxi zijn nog extra schroeven halverwege de hoogte van de zijkanten aangebracht.
- 7. Zet de riemen met de betreffende bevestigingen vast aan het dak, of aan iets anders.

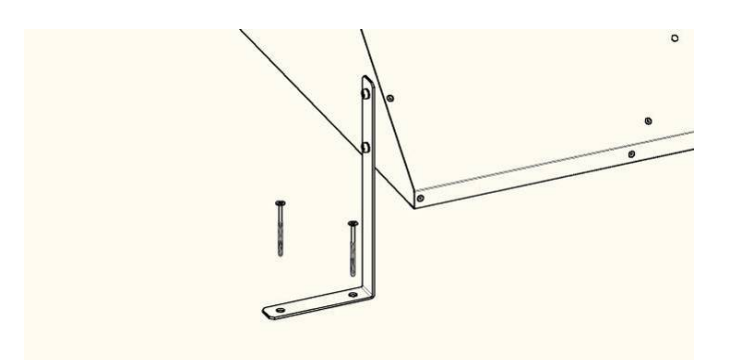

#### De eenheid aan het plafond hangen.

De eenheid is bedoeld voor stationair gebruik en MOET altijd horizontaal worden geplaatst, 2° gekanteld aan de lange zijde (het motoreinde moet lager zijn) en horizontaal aan de korte zijde. Op deze manier kan de condensaatbak leeglopen. Plaats deze eenheid NIET verticaal.

De eenheid **moet** aan zes hangstangen en een horizontale stellage worden opgehangen; zie onderstaande afbeelding. De stangen en de stellage moeten sterk genoeg zijn om het gewicht van de eenheid te kunnen dragen. Lijn de stangen uit ten opzichte van de pijlen aan de zijkant van de eenheid. Plaats ze 350 mm weg van de zijkanten van de eenheid, zodat de toegangspanelen kunnen worden geopend.

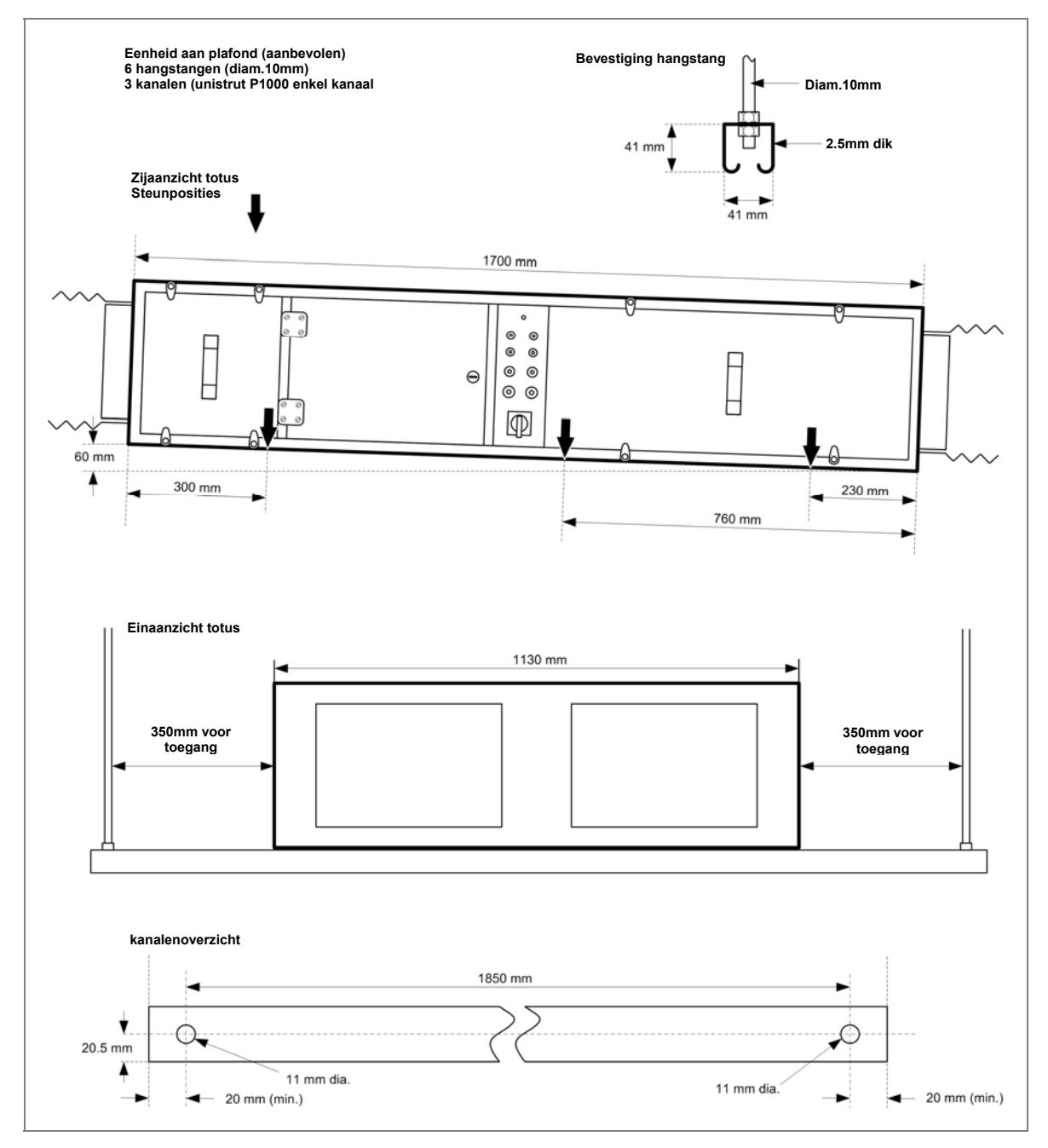

Afbeelding 5: Eenheid opgehangen aan plafond (aanbevolen)

# Toegang tot eenheid

De apparatuur moet zo worden geïnstalleerd dat toegang tot de regeleenheid en de stekkers mogelijk is. De afmetingen van de eenheid staan aangegeven onder *Technische gegevens*. De deur naar de regeleenheid heeft 350 mm ruimte nodig om volledig te kunnen openen.

## Sluit de pijpen aan.

#### WAARSCHUWING

ALS DEZE APPARATUUR WORDT GEBRUIKT ZONDER DAT DE PIJPEN ZIJN AANGESLOTEN, KUNNEN DE DRAAIENDE ONDERDELEN DIE KUNNEN WORDEN BEREIKT, EEN GEVAAR VORMEN.

Sluit de juiste pijpen op de eenheid aan; volg hierbij de tekeningen die voor het gebouw zijn bijgeleverd.

Breng flexibele aansluitstukken naast de eenheid aan. Deze moeten strak zitten.

Let er bij het aanbrengen van klembanden op de flexibele aansluitstukken op dat deze aansluitstukken strak worden getrokken en dat de leidingen niet verkeerd zijn uitgelijnd.

De Sentinel Mini en Midi hebben rechthoekige pijpaansluitstukken. Breng, indien nodig, hulpstukken aan om de pijpen op een rond aansluitstuk aan te te sluiten.

Voor toegang tot of vervanging van de afzuigmotor aan de buiten-/omgevingszijde, moet een geschikt en makkelijk te ontkoppelen stuk pijp worden bevestigd (indien nodig) op installaties waarbij de eenheid binnen wordt geplaatst.

#### Sluit de condensaatafvoer aan.

De eenheid moet horizontaal worden geplaatst, 2° gekanteld in de richting van de motor (omgeving), zodat het condensaat wordt afgevoerd.

Gebruik een stuk pijp of flexibele buis van 10 mm om de condensaatafvoer aan te sluiten, zodat het condensaatwater dat zich aan de binnenkant verzamelt, weg kan lopen. Het condensaatwater wordt naar een geschikte uitlaat geleid, die tot 12 m boven de eenheid kan worden geplaatst aangezien er een interne pomp is. Deze pijp moet worden geïsoleerd wanneer hij zich in een gebied bevindt waar de temperaturen tot onder het vriespunt kunnen dalen.

## **Elektrische installatie**

De voedingsaansluitingen bevinden zich in de behuizing van de eenheid.

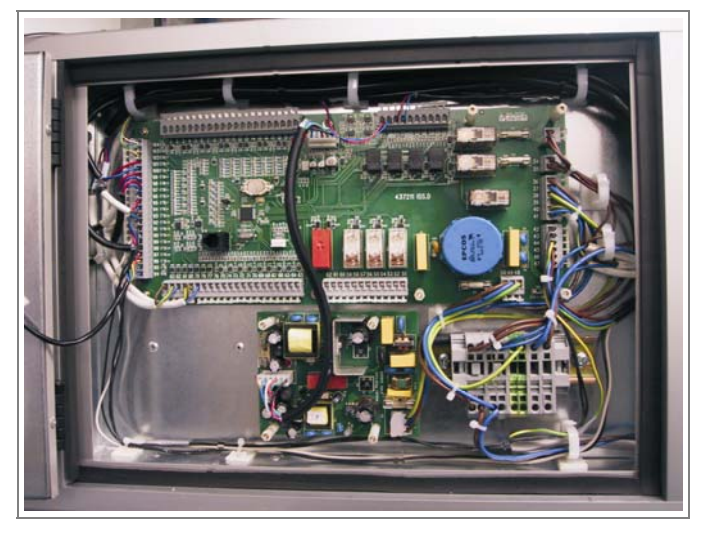

Afbeelding 6: Behuizing van eenheid

#### Sluit de schakelaars en sensors aan.

Sluit benodigde schakelaars en/of sensors aan zoals door de systeemontwerper in zijn tekeningen wordt aangeraden.

Er is een 24 V DC nominale voeding (18-30 V DC) bij maximaal 350 mA voor de schakelaars, sensors, etc. Analoge retoursignalen moeten 0-10 V DC zijn met een gemeenschappelijke aarde voor het instrument- en kabelscherm op het bedieningspaneel.

De aansluitingen op de printplaat van de hoofdcontroller voor het aansluiten van schakelaars, sensors, etc. worden hieronder weergegeven. Andere aansluitpunten worden naar behoefte af fabriek aangesloten. Koppel aansluitingen die af fabriek zijn gemaakt, NIET los.

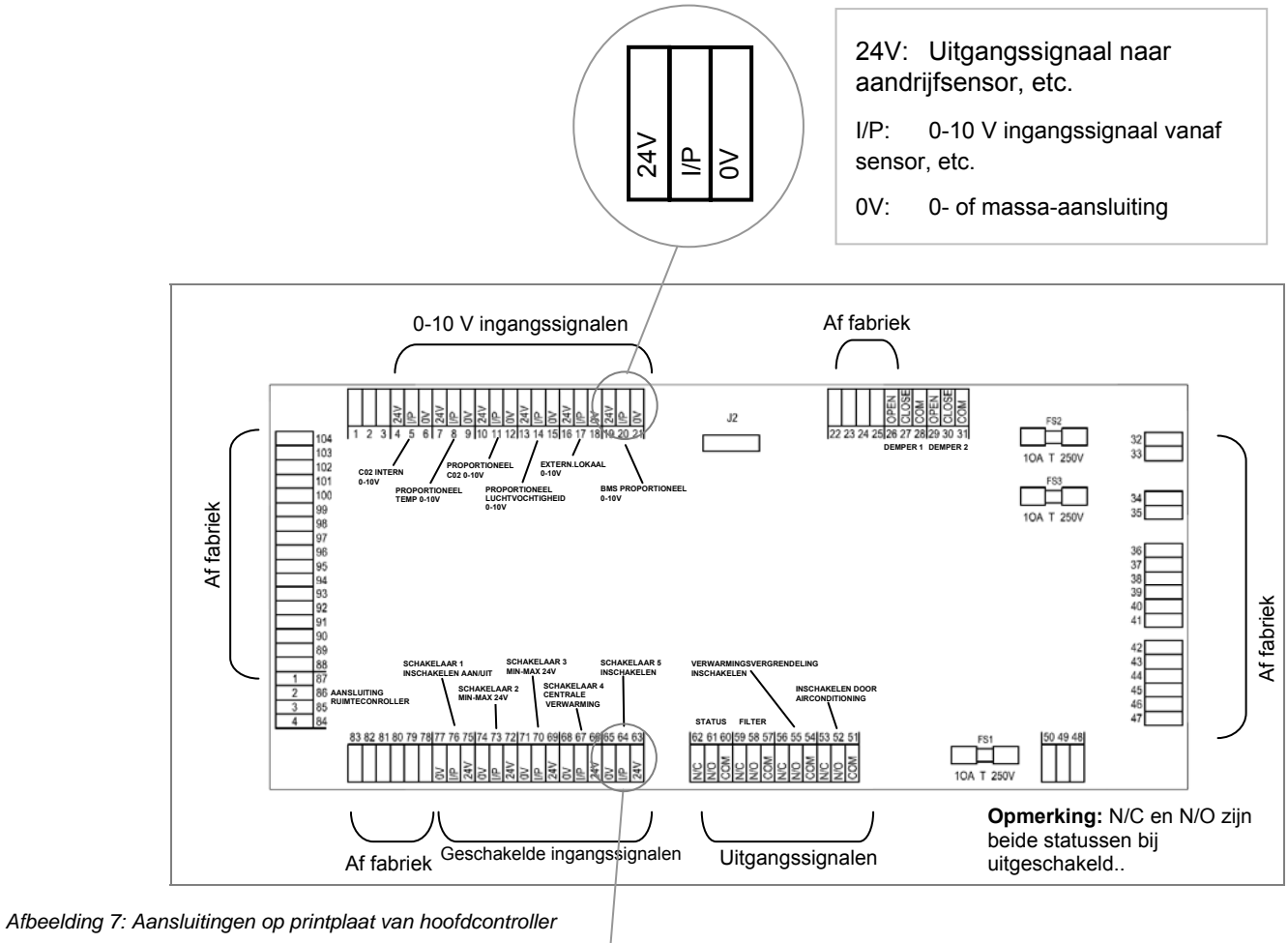

0V 1/P 24V

- 0V: 0- of massa-aansluiting
- I/P: 24 V ingangssignaal vanaf schakelaar, etc. (min. 10 V vereist)
- 24V: Uitgangssignaal naar schakelaar, etc.

# De voeding aansluiten

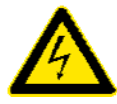

#### WAARSCHUWINGEN

1. ER IS SPRAKE VAN NETSPANNINGEN (220-240 V AC) IN DEZE APPARATUUR. DERGELIJKE HOGE SPANNINGEN KUNNEN TOT ERNSTIG OF DODELIJK LETSEL LEIDEN DOOR EEN ELEKTRISCHE SCHOK. ALEEN EEN ERKENDE ELEKTRICIEN OF INSTALLATEUR MAG DE VOEDING OP DEZE EENHEID AANSLUITEN.

2. DEZE EENHEID MOET CORRECT WORDEN GEAARD OM EEN BESCHERMING TE BIEDEN TEGEN EEN TE HOGE STROOMSTERKTE EN EEN STORING IN DE AARDE.

3. STOPCONTACTEN EN VERLENGSNOEREN MOGEN NIET WORDEN OVERBELAST. GEBEURT DIT WEL DAN BESTAAT EEN GEVAAR VOOR BRAND OF ELEKTRISCHE SCHOK.

Lees de Technische gegevens door voor informatie over de spanning, stroom en zekeringen bij dit product.

Deze eenheid werkt vanaf een enkelfasige wisselstroombron (220-240 V AC). De bedrading naar de eenheid moet lopen via een dubbelpolige scheidingsschakelaar (volgens de plaatselijk geldende bepalingen voor elektrische bedrading) naar de eenheid, of vanaf het distributiepaneel.

- 1. De plaatselijke AC-voeding moet zijn afgesloten, voordat de voedingskabel wordt aangesloten.
- 2. Controleer of een zekering van het juiste type of stroomverbreker op de ingaande AC-voeding is aangesloten. Ook bij de vaste bedrading moet een ontkoppelmethode zijn aangebracht.
- 3. Sluit een geschikte, ronde voedingskabel door de aanwezige kabelpakking. Er moet een kabel met een diameter van 7-10 mm worden gebruikt, zodat de kabel bij de pakking ook goed vast komt te zitten. De pakking MOET goed worden afgedicht om de IP-classificatie van de eenheid te behouden. Open de scharnierende deur voor de bedieningseenheid en voer de kabel door de eenheid naar de printplaat van de hoofdcontroller in de behuizing. Mogelijk moet de pakkingplaat worden verwijderd om de kabel te kunnen doorvoeren. Schroef de zes schroeven los, waarmee de pakkingplaat tegen het frame is gezet.
- 4. Sluit de L/N/E-voeding aan op de aansluitpunten op de DIN-rail; zie onderstaande afbeelding.

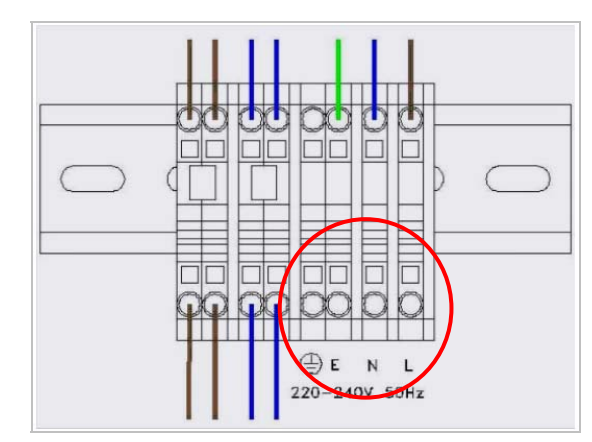

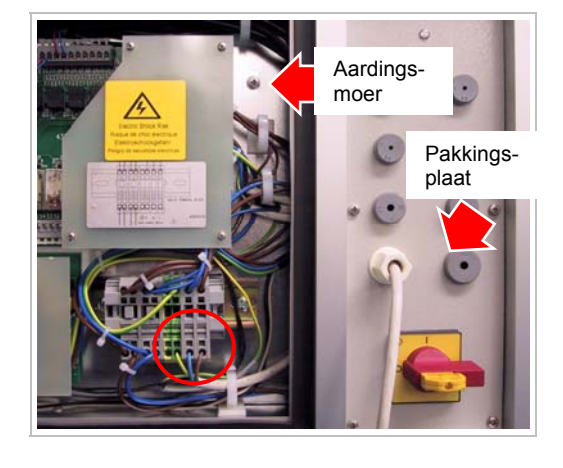

Afbeelding 8: Voedingsaansluitingen

- 5. Sluit het andere uiteinde van de kabel aan op de hoofdvoedingsaansluiting.
- 6. De eenheid moet van het net ontkoppeld blijven, tot alle externe aansluitingen gemaakt zijn.

#### De inbedrijfstellingsinterface aansluiten

De inbedrijfstellingsinterface moet binnen worden geplaatst of in de behuizing.

De inbedrijfstellingsinterface moet toegankelijk zijn voor de inbedrijfstelling en het onderhoud. Aangeraden wordt deze interface in de buurt van de hoofdscheidingsschakelaar aan te brengen, als hij niet in de behuizing wordt geplaatst, aangezien de eenheid moet worden in- en uitgeschakeld voor toegang tot het inbedrijfstellingsscherm.

De inbedrijfstellingsinterface aansluiten:

 Open het huis van de inbedrijfstellingsinterface door een kleine, platte schroevendraaier in de gleuf aan de onderkant van het huis te steken. Maak de voor- en achterkant vervolgens aan de bovenkant van elkaar los.

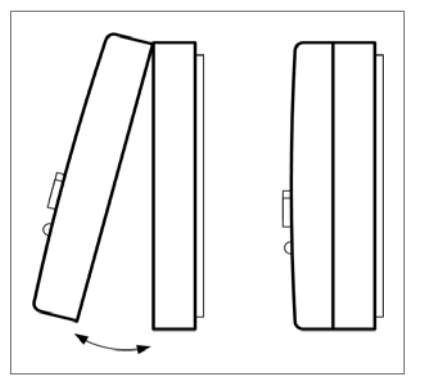

Afbeelding 9: De inbedrijfstellingsinterface openen

- 2. Markeer de gaten voor de twee bevestigingsschroeven uit de bevestigingsset en boor ze uit. Bevestig de muurpluggen en schroeven in de muur. Laat de schroefkoppen ver genoeg uit de muur steken om hier de inbedrijfstellingsinterface aan op te hangen, door de gaten aan de achterkant van het huis uit te lijnen met de schroeven en het huis op de schroeven te laten rusten.
- 3. Gebruik een 4-aderige DEF STAN 61-12 Part 5 Type A kabel met een doorsnede van 0,5 mm<sup>2</sup>, of equivalent, om de inbedrijfstellingsinterface op de printplaat van de hoofdcontroller aan te sluiten. De diameter van de kabel mag niet meer dan 4 mm bedragen, omdat hij anders niet door de opening van het plastic huis van de inbedrijfstellingsinterface past. De kabel mag maximaal 10 m lang zijn. Aangeraden wordt een afgeschermde kabel te gebruiken, waarbij de afscherming op het frame is aangesloten. Er mag een niet-afgeschermde kabel worden gebruikt als er geen gevaar bestaat voor externe elektrische storing.

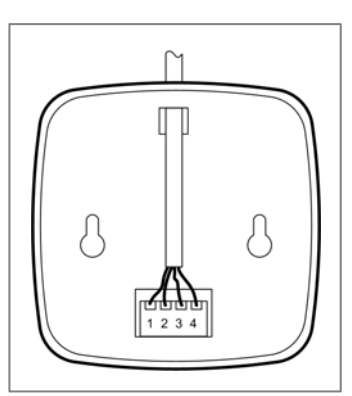

Afbeelding 10: Aansluitingen van inbedrijfstellingsinterface

- **4.** Sluit pennen 1 t/m 4 van het aansluitingenblok van de inbedrijfstellingsinterface aan op de corresponderende pennen 1 t/m 4 op de printplaat van de hoofdcontroller (zie), d.w.z. pen 1 van de inbedrijfstellingsinterface op 87, 2 op 86, 3 op 85 en 4 op 84.
- 5. Zet de voor- en achterkant van het huis van de inbedrijfstellingsinterface weer tegen elkaar, door de twee nokken te laten ingrijpen in de gleuven. Druk vervolgens de onderste randen van de twee helften tegen elkaar. Het huis moet met een hoorbare klik sluiten.

# Inschakelen

Bij de volgende procedure wordt aangenomen dat alle benodigde handelingen voor de installatie zijn uitgevoerd volgens de instructies die in dit hoofdstuk van de handleiding staan aangegeven.

De eenheid inschakelen:

- 1. Alle zijpanelen moeten zijn aangebracht en goed zijn vastgezet met een 5 mm inbussleutel.
- 2. Schakel de voeding van de Sentinel eenheid in bij de netvoeding.
- 3. Zet de scheidingsschakelaar op het kabelinvoerpaneel van de eenheid op 1 (aan).

- 4. Kijk naar de inbedrijfstellingsinterface. Er verschijnen drie startschermen op de inbedrijfstellingsinterface.
  - a) Op het eerste startscherm worden het model en de softwareversienummer van de Sentinel Totus weergegeven.

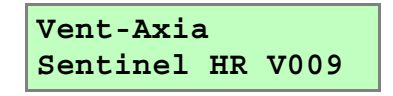

b) Op het tweede startscherm worden de klok en de instellingencode weergegeven. Controleer of de weergegeven code overeenkomt met de eenheid die u aan het installeren bent. Als de eenheid al in bedrijf is gesteld, verschijnt er een andere code. Controleer of deze overeenkomt met de code op het installatielabel. Bij levering vanaf de fabriek is de instellingencode 000x00 (voor een standaardeenheid) of 400x00 (voor een CP-eenheid), waarbij X een cijfer is

(zie op pagina 30 voor een uitleg van de code).

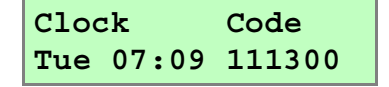

c) Op het derde startscherm verschijnt het bericht "Commissioning ?" (In bedrijf stellen?). U heeft dan 10 seconden om de druktoets Enter (↔) in te drukken en de fabrieksinstellingen te wijzigen. Als u de eenheid NIET in bedrijf aan het stellen bent, reageer dan NIET op dit bericht. Na 10 seconden verschijnen de normale statusbewakingsschermen en moet u de eenheid opnieuw in- en uit schakelen om de inbedrijfstellingsschermen weer te zien.

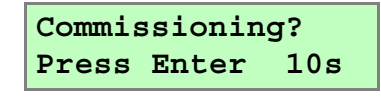

- 5. De status-LED op de inbedrijfstellingsinterface moet groen zijn, wat aangeeft dat de eenheid volgens behoren werkt. De eenheid werkt nu volgens de opgeslagen parameters.
  - **6.** Als er een inbedrijfstelling moet worden uitgevoerd of als de parameters meoten worden gewijzigd, volg dan de aanwijzingen in het hoofdstuk *Inbedrijfstelling*.

# Uitschakelen

De eenheid uitschakelen:

- 1. Zet de scheidingsschakelaar op het kabelinvoerpaneel van de eenheid op **0** (uit)
- 2. Als u van plan bent werkzaamheden of onderhoud in de eenheid uit te voeren, dient u de stroom bij de hoofdschakelaar uit te schakelen alvorens de panelen van de eenheid te verwijderen.
- 3. Om te voorkomen dat het apparaat per ongeluk wordt ingeschakeld wanneer u niet in de buurt bent, trekt u aan het gele binnenste deel van de scheidingsschakelaar om de schakelaar te blokkeren. Er verschijnt dan een gat, waardoor een hangslot of een ander vergrendelbaar mechanisme kan worden geplaatst.

#### Opmerking

Alle instellingen voor de inbedrijfstelling zijn permanent opgeslagen in een niet-vluchtig geheugen en gaan daarom niet verloren als de eenheid wordt uitgeschakeld of als de voeding wordt onderbroken.

# Inbedrijfstelling

# Het energieterugwinnings- en ventilatiesysteem in bedrijf stellen

De instructies in dit hoofdstuk geven informatie over de configuratie en werking van de eenheid zodat u deze in gebruik kunt nemen. Zie *Problemen oplossen* als er zich problemen voordoen.

# Inbedrijfstellingsinterface

De inbedrijfstellingsinterface kan via een vaste bedrading op iedere externe locatie worden aangesloten. De inbedrijfstellingsinterface is de module waarmee de eenheid in gebruik kan worden gesteld en de werking ervan kan worden gecontroleerd. De communicatie met de printplaat van de hoofdcontroller wordt via een met een code blokkeerbare voorziening ingesteld.

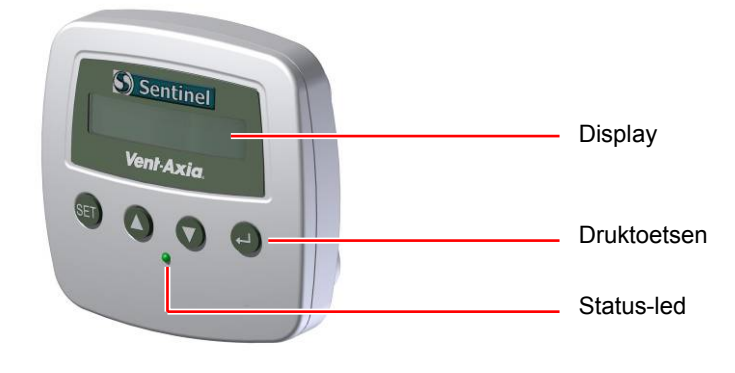

Afbeelding 11: Inbedrijfstellingsinterface

#### Display

De hoofddisplay is een lcd-scherm met 16 tekens en 2 regels en automatische achtergrondverlichting. De display wordt uitgeschakeld om het stroomverbruik te minimaliseren als de eenheid in bedrijf is

(zie

Schermen van inbedrijfstellingsinterface

op pagina 21).

| Vent-Axia | a  |      |
|-----------|----|------|
| Sentinel  | HR | V009 |

#### Druktoetsen

Er bevinden zich vier druktoetsen op de inbedrijfstellingsinterface, waarmee de eenheid kan worden geconfigureerd en bewaakt.

| Druktoets | Functie                                                                                                    |
|-----------|----------------------------------------------------------------------------------------------------|
| Set       | Instellen - Indrukken om instellingen te wijzigen en naar de volgende menu-optie te gaan.                                                                         |
| Up (▲)    | Omhoog - Indrukken om naar het bovenliggende scherm te gaan of<br>om de waarde van een parameter te verhogen. Indrukken en<br>vasthouden voor een snelle reactie. |
| Down (▼)  | Omlaag - Indrukken om naar het volgende scherm te gaan of om de<br>waarde van een parameter te verlagen. Indrukken en vasthouden<br>voor een snelle reactie.      |
| Enter (⊷) | Invoeren - Indrukken om informatie in te voeren of om naar de volgende menu-optie te gaan.                                                                        |

Tabel 2: Druktoetsen van inbedrijfstellingsinterface

#### Status-LED

Een 3-weg led met meerdere kleuren op de inbedrijfstellingsinterface geeft de status van de eenheid aan. Bovenop het kabelinvoerpaneel bevindt zich zo'n zelfde led aan de zijkant van de eenheid. Deze geeft een lokale indicatie van de eenheidstatus aan mocht de inbedrijffstellingsinterface zich verder weg bevinden.

Tabel 3: Status-led van inbedrijfstellingsinterface

| Led-kleur                | Functie                                                                                                    |
|--------------------------|----------------------------------------------------------------------------------------------------|
| Groen                    | De eenheid is in orde en werkt naar behoren.                                                                                                    |
| Rood/groen<br>knipperend | Er moeten filters in de eenheid worden vervangen. De eenheid blijft naar<br>behoren werken.<br>Zie <i>Storings-led/statusrelais</i><br>op pagina <i>38</i>       |
| Rood knipperend          | De eenheid heeft een storing die onmiddellijk moet worden onderzocht.<br>De eenheid is gestopt.<br>Zie <i>Storings-led/statusrelais</i><br>op pagina <i>38</i> . |

## Inbedrijfstelling van energieterugwinnings- en ventilatiesysteem

De standaardbedrijfsmodus af fabriek is 'constante druk' of 'MIN-MAX'.

Na het inschakelen verschijnt het bericht "**Commissioning**?" (In bedrijf stellen?). U heeft dan 10 seconden om de druktoets **Enter (**(-) in te drukken en de fabrieksinstellingen te wijzigen. Als u NIET reageert, worden de opgeslagen parameters niet veranderd en loopt de eenheid in de huidige opgeslagen modus. Als u reageert door op de druktoets Enter te drukken, voert de eenheid een zelfdiagnose uit en verschijnen de inbedrijfstellingsschermen.

Voer de betreffende inbedrijfstelling uit (afhankelijk van de te gebruiken modus), zoals aangegeven op de volgende pagina's.

Wanneer de eenheid in bedrijf is gesteld:

 als er een ingangssignaal wordt waargenomen bij een proportionele ingangsaansluiting, hoger dan een standaarddrempelwaarde (toegestane band), schakelt de eenheid over de proportionele regelmodus;

- als er een signaal wordt waargenomen bij een externe/lokale ingangsaansluiting, schakelt de eenheid over op die regelmodus;
- als er geen andere signalen worden waargenomen, blijft de eenheid in de CP- of MIN-MAX-modus.

#### Opmerking

1. Als de weergegeven modus niet de gewenste modus is, kan deze worden veranderd door de eenheid uit te schakelen en de inbedrijfstellingsprocedure in te schakelen.

2. Alle instellingen voor de inbedrijfstelling zijn permanent opgeslagen in een niet-vluchtig geheugen en gaan daarom niet verloren als de eenheid wordt uitgeschakeld of als de voeding wordt onderbroken.

# Schermen van inbedrijfstellingsinterface

Als de eenheid wordt ingeschakeld (zie *Zet* de voor- en achterkant van het huis van de inbedrijfstellingsinterface weer tegen elkaar, door de twee nokken te laten ingrijpen in de gleuven. Druk vervolgens de onderste randen van de twee helften tegen elkaar. Het huis moet met een hoorbare klik sluiten.

op pagina 15) zijn de volgende schermen op de inbedrijfstellingsinterface beschikbaar om de eenheid te controleren en configureren.

Een van de drie volgende schermtypes verschijnt:

- startschermen deze verschijnen enkele seconden wanneer de eenheid wordt ingeschakeld
- statusbewakingsschermen deze worden om de beurt steeds opnieuw weergegeven zolang de eenheid in bedrijf is
- inbedrijfstellingsschermen deze verschijnen alleen wanneer de druktoets wordt ingedrukt wanneer het relevante scherm 'Commissioning ?' (In bedrijf stellen?) is verschenen.

Hieronder volgt een overzicht van alle beschikbare schermen (standaardwaarden weergegeven). Zie de volgende pagina's voor gedetailleerde schermbeschrijvingen.

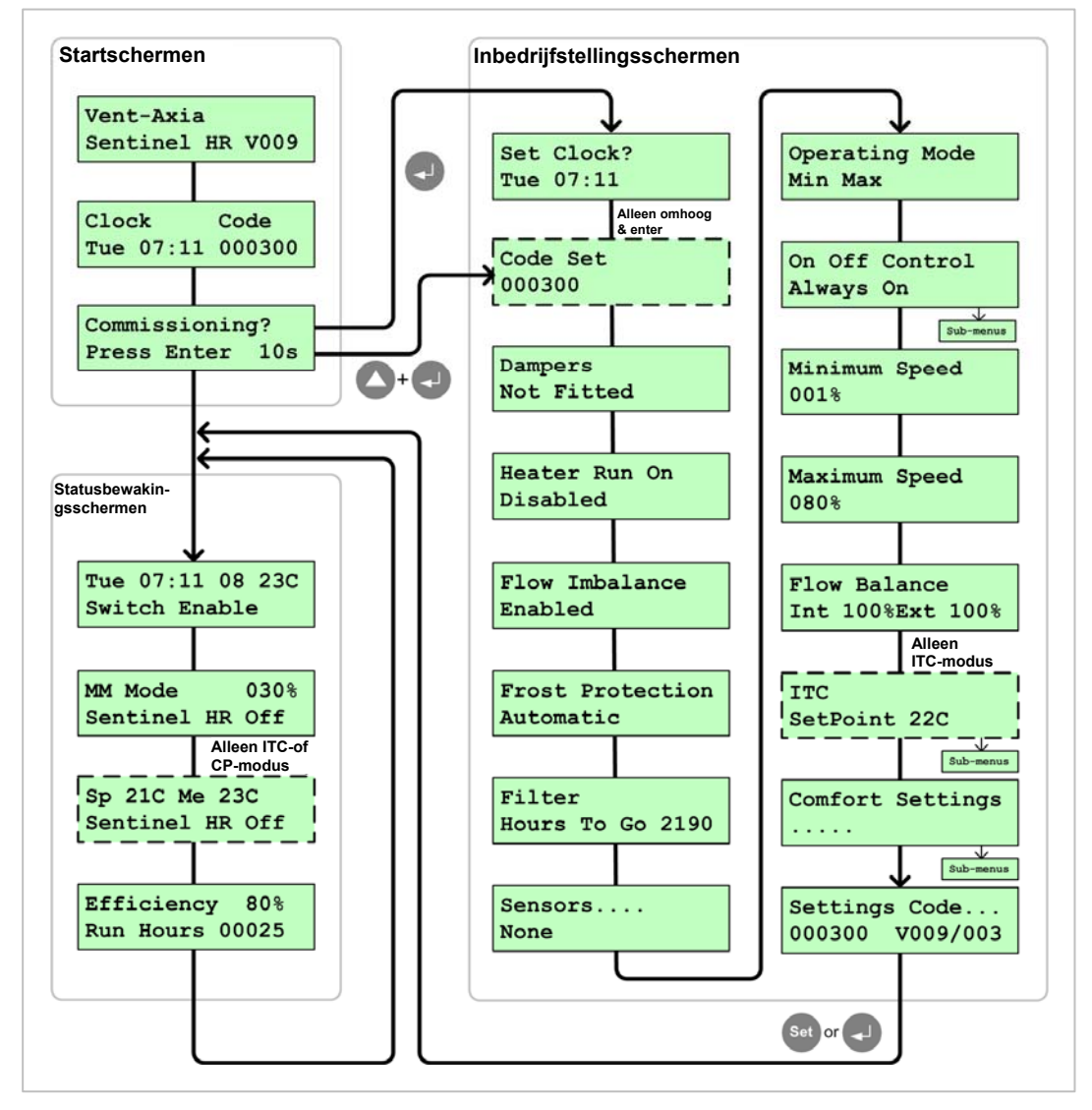

Afbeelding 12: Overzicht van schermen van inbedrijfstellingsinterface

# Inbedrijfstellingsschermen

De inbedrijfstellingsschermen verschijnen alleen als de druktoets **Enter** wordt ingedrukt wanneer het scherm '**Commissioning**?' (In gebruik stellen?) wordt weergegeven en de teller nog niet van 10 seconden naar nul heeft teruggeteld. Via deze schermen kan de eenheid worden geconfigureerd volgens de gewenste installatievereisten.

#### De klok instellen

Op het scherm Set Clock (klok instellen) wordt de huidige plaatselijke tijd weergegeven. De printplaat van de hoofdcontroller omvat de klokelectronica en een accunoodvoeding voor wanneer de eenheid is uitgeschakeld. Wanneer de accu wordt vervangen, moet de klok op dit scherm opnieuw worden ingesteld. Andere instellingen voor de inbedrijfstelling zijn permanent opgeslagen in een niet-vluchtig geheugen en gaan daarom niet verloren als de eenheid wordt uitgeschakeld of als de voeding wordt onderbroken.

Set Clock? Tue 07:11

Druk op **Set** (instellen) en stel de dag (**Mon**, **Tue**, **Wed**, **Thu**, **Fri**, **Sat**, **Sun** - maandag, dinsdag, woensdag, donderdag, vrijdag, zaterdag, zondag) vervolgens in met de druktoetsen **Up** (omhoog) en **Down** (omlaag).

Druk nogmaals op Set en stel vervolgens met de toetsen Up en Down de uren in (00-24).

Druk nogmaals op Set en stel vervolgens met de toetsen Up en Down de minuten in (00-59).

Druk opnieuw op Set (instellen) om de nieuwe instellingen in te voeren en naar het volgende scherm te gaan.

#### Code instellen

Het scherm Code Set (code instellen) verschijnt alleen wanneer de druktoetsen **Up** (omhoog) en **Enter** worden ingedrukt in het scherm '**Commissioning**?' (In bedrijf stellen?). In dit scherm kan de instellingencode worden veranderd als de printplaat van de hoofdcontroller is vervangen. Dit is een alternatieve methode voor het invoeren van de instellingen via de inbedrijfstellingsschermen om de eenheidconfiguratie te herstellen, of wanneer er meerdere eenheden op dezelfde locatie met dezelfde instellingen in het bedrijf moeten worden ingesteld.

# Code Set 000300

Druk op **Set** (instellen) en vervolgens op de druktoetsen **Up** (omhoog) en **Down** (omlaag) om een van de zes betreffende codenummers in te voeren (zie

#### De instellingencode

Druk opnieuw op Set (instellen) om de nieuwe instellingen in te voeren en naar het volgende scherm te gaan.

#### Dempers

Er kunnen tochtdempers zijn aangebracht die sluiten wanneer de eenheid op stand-by gaat, om tocht te voorkomen. In het scherm Dampers (dempers) wordt aangegeven of er dempers rechtstreeks op de eenheid zijn aangesloten (op aansluitingen 26 t/m 31).

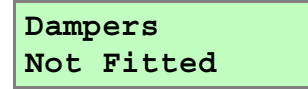

Druk op **Set** (instellen) en vervolgens op de druktoetsen **Up** (omhoog) en **Down** (omlaag) om een van de twee beschikbare opties te selecteren (**Fitted** of **Not Fitted** - aangebracht of niet aangebracht). Standaardwaarde aangegeven.

Druk opnieuw op Set (instellen) om de nieuwe instellingen in te voeren en naar het volgende scherm te gaan.

#### Naloop van verwarming

In het scherm Heater Run On (nalopen van verwarming) kan worden ingesteld hoe lang de ventilatormotors blijven doordraaien wanneer een externe-kanaalverwarming, indien aangebracht, wordt uitgeschakeld zodat door de instromende koele lucht de warmte wordt verspreid.

Heater Run On Disabled

Druk op **Set** (instellen) en vervolgens op de druktoetsen **Up** (omhoog) en **Down** (omlaag) om een van de twee beschikbare opties te selecteren (**Enabled** of **Disabled** - ingeschakeld of uitgeschakeld). Standaardwaarde aangegeven.

Als **Enabled** wordt geselecteerd, druk dan opnieuw op **Set** en stel de tijd in seconden (**30-180**) in met de toetsen **Up** en **Down**.

Druk opnieuw op Set (instellen) om de nieuwe instellingen in te voeren en naar het volgende scherm te gaan.

#### Stroomonbalans (voor vorstbescherming)

In het scherm Flow Imbalance (stroomonbalans) kan een proportionele verandering in toevoer en afvoer in de vorstbeschermingsmodus en de comfortinstellingen worden ingesteld.

#### **Opmerking:**

Zie Druk opnieuw op **Set** (instellen) om de nieuwe instellingen in te voeren en naar het volgende scherm te gaan.

op pagina 26 voor het instellen van een ongebalanceerde luchtstroom om andere redenen.

```
Flow Imbalance
Disabled
```

Druk op **Set** (instellen) en vervolgens op de druktoetsen **Up** (omhoog) en **Down** (omlaag) om een van de twee beschikbare opties te selecteren (**Enabled** of **Disabled** - ingeschakeld of uitgeschakeld). Standaardwaarde aangegeven.

Druk opnieuw op Set (instellen) om de nieuwe instellingen in te voeren en naar het volgende scherm te gaan.

#### Vorstbescherming

In het scherm Frost Protection (vorstbescherming) worden de opties weergegeven voor het beschermen van de eenheid tegen vorst. De beschermingsmaatregelen kunnen af fabriek zijn ingesteld, in welk geval er geen selecteerbare opties zijn.

# Frost Protection Automatic

De volgende opties kunnen op dit scherm verschijnen: **Automatic**, **Flow Imbalance** of **Bypass Mode** (Automatisch, Stroomonbalans en Omloop).

Druk opnieuw op Set (instellen) om de nieuwe instellingen in te voeren en naar het volgende scherm te gaan.

#### Filter

In het scherm Filter worden de resterende uren weergegeven, voordat de ventilatorfilters moeten worden vervangen. Het aantal uren loopt terug van **2190** (3 maanden) tot **0000**. Dit scherm bevat geen selecteerbare opties.

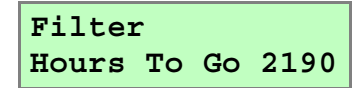

Wanneer de tijd is teruggelopen tot **0000**, verschijnt er een ventilatorfilteralarm. De filters moeten worden vervangen en op het scherm verschijnt **Replaced/No/Yes** (Vervangen/Nee/Ja). Wanneer **Yes** (Ja) wordt geselecteerd, wordt de timer teruggesteld op **2190**.

Druk op Set om naar het volgende scherm te gaan.

#### Sensors

In het scherm Sensors worden de proportionele omgevingssensors weergegeven die op de eenheid zijn aangesloten wanneer de eenheid wordt ingeschakeld. Afhankelijk van welke sensor(s) zijn waargenomen, verschijnt in het scherm een van de volgende opties **None, Constant Pressure, BMS, Proportional** (Constante druk, BMS, Proportioneel) afwisselend met **Update?**.

Sensors.... None

Druk op **Set** (instlelen) om het scherm bij te werken en een handmatige detectiecontrole op de eenheid uit te voeren. In de onderste helft van het scherm staat het bericht **Checking** (aan het controleren). Als er nieuwe sensors worden waargenomen, worden hun parameters weergegeven en gebruikt om de eenheid automatisch in een geschikte bedrijfsmodus te zetten. Als er een druksensor is aangebracht, wordt de modus Constant Pressure gebruikt. Als er een CO<sub>2</sub>-sensor is aangebracht, wordt de modus Proportional gebruikt en zoekt de eenheid naar andere sensors. Als er een of meerdere sensors worden gevonden, wordt de modus Proportional gebruikt. Als er een BMS-inschakelsignaal wordt waargenomen (d.w.z. contact gesloten), wordt de BMS-modus gebruikt. Anders wordt standaard de modus MIN-MAX gebruikt.

Druk op Set om naar het volgende scherm te gaan.

#### **Bedrijfsmodus**

Het scherm Operating Mode (bedrijfsmodus) geeft aan in welke modus de eenheid draait in de normale bedrijfstoestand. Deze kan automatisch worden ingeschakeld als de relevante sensors worden waargenomen, maar kan ook handmatig worden afgesteld. Opmerking: Sommige opties op andere schermen kunnen worden beïnvloed door de bedrijfsmoduskeuze.

Operating Mode Min Max Druk op **Set** (instellen) en dan op de druktoetsen **Up** (omhoog) en **Down** (omlaag) om een van de beschikbare opties te selecteren (**Constant Pressure**, **Min Max, BMS, Proportional** of **ITC** - Constante druk, Min Max, BMS, Proportioneel of ITC).

- Constant Pressure Constante druk wordt automatisch ingeschakeld als er bij het starten een druksensor wordt waargenomen. In deze modus reageert de ventilatorsnelheid om een constante negatieve inlaatdruk voor de ventilator aan te houden als gevolg van weerstandsveranderingen stroomafwaarts in het kanaal. Er wordt een druksensor met een 0-10 V proportioneel ingangssignaal gebruikt om de ventilatorsnelheid aan te drijven.
- Min Max een handmatig selecteerbare optie. In deze modus reageert de eenheid op schakelaaringangssignalen (tijd, thermostaat, PIR, hygrostaat of AQS). Het schakelaaringangssignaal verandert de ventilatorsnelheid van minimum (heel langzaam) naar maximum (boost).
- BMS een handmatig selecteerbare optie. In deze modus wordt een extern gebouwbeheersysteem (Building Management System) gebruikt om de ventilatorsnelheid proportioneel aan te sturen. Wanneer deze modus wordt geselecteerd, wordt de aan/uit-regelmodus automatisch ingesteld op BMS Enable (Inschakelen door BMS).
- Proportional proportioneel een handmatig selecteerbare optie. In dze modus reageert de ventilatorsnelheid proportioneel op de proportionele ingangssignalen van de CO<sub>2</sub>-, temperatuur- of vochtigheidssensors.
- ITC een handmatig selecteerbare optie. In deze regelmodus voor interne temperatuur (Internal Temperature Control) wordt de uitlaatluchttemperatuur (T4) vergeleken met een door de gebruiker instelbare ruimtetemperatuur.

Druk op Set om naar het volgende scherm te gaan.

## Aan/uit-regeling

In het scherm On Off Control (aan/uit-regeling) wordt de methode weergegeven waarmee de eenheid uit de stand-by wordt gehaald.

On Off Control Always On

Druk op **Set** (instellen) en dan op de druktoetsen **Up** (omhoog) en **Down** (omlaag) om een van de beschikbare opties te selecteren (**Always On, Switch Enable, BMS Enable** of **Internal Clock** - Altijd aan, Inschakelen door schakelaar, Inschakelen door BMS of Interne klok). Standaardwaarde aangegeven.

- Always On altijd aan de eenheid is altijd bedrijfsgereed en staat niet op stand-by (gewoonlijk gebruikt in omgevingen die 24 uur per dag worden gebruikt, zoals ziekenhuizen).
- Switch Enable inschakelen door schakelaar de eenheid kan worden ingeschakeld met een schakelaar (gewoonlijk een muurschakelaar in de ruimte). Als de eenheid niet wordt ingeschakeld, staat hij op standby.
- BMS Enable inschakelen door BMS de eenheid kan worden ingeschakeld door een gebouwbeheersysteem (gewoonlijk een computergestuurd relais). Deze optie kan worden geconfigureerd als een tijd-controller of gebruik andere schakelaars of sensors om het inschakelen van de eenheid te regelen. Wanneer BMS wordt geselecteerd, wordt BMS Enable automatisch gebruikt voor de aan/uitregeling en zijn er geen andere beschikbare opties.
- Internal Clock interne klok de eenheid kan worden ingeschakeld aan de hand van een timer die op de aanvullende schermen kan worden ingesteld. Gebruik de druktoetsen Set, Up en Down om een in- en uitschakeltijd te selecteren voor iedere dag van de week.

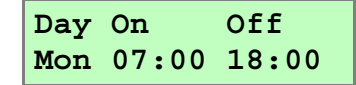

Druk op Set om naar het volgende scherm te gaan.

## Minimumsnelheid

In de modus Min Max kan in het scherm Minimum Speed (minimumsnelheid) het minimumtoerental voor de ventilatormotors worden ingesteld.

| Minimum | Speed |
|---------|-------|
| 010%    |       |

Druk op **Set** (instellen) en dan op de druktoetsen **Up** (omhoog) en **Down** (omlaag) om een percentage te selecteren.

Druk opnieuw op Set (instellen) om de nieuwe instellingen in te voeren en naar het volgende scherm te gaan.

#### Maximumsnelheid

In de modus Min Max kan in het scherm Maximum Speed (maximumsnelheid) het maximumtoerental voor de ventilatormotors worden ingesteld.

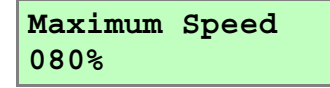

Druk op **Set** (instellen) en dan op de druktoetsen **Up** (omhoog) en **Down** (omlaag) om een percentage te selecteren.

Druk opnieuw op Set (instellen) om de nieuwe instellingen in te voeren en naar het volgende scherm te gaan.

#### Stroombalans

In het scherm Flow Balance (stroombalans) kan de balans tussen de inlaat- en afzuigmotorsnelheid worden ingesteld. Er kan, indien nodig, een onbalans worden ingesteld tussen de in- en uitlaatluchtstroom. De motoren kunnen met verschillende toeren draaien, waardoor er een positieve of negatieve druk in een ruimte kan worden gehandhaafd.

```
Flow Balance
Int 100%Ext 100%
```

Druk op **Set** (instellen) en dan op de druktoetsen **Up** (omhoog) en **Down** (omlaag) om het inlaatpercentage (Int) (**80-120%**) te selecteren.

Druk op **Set** (instellen) en dan op de druktoetsen **Up** (omhoog) en **Down** (omlaag) om het afzuigpercentage (Ext) (**80-120%**) te selecteren.

Druk opnieuw op Set (instellen) om de nieuwe instellingen in te voeren en naar het volgende scherm te gaan.

## ITC

Het scherm ITC verschijnt alleen als de ITC-modus wordt geselecteerd in het scherm Operating Mode (bedrijfsmodus) (zie *Druk* op **Set** om naar het volgende scherm te gaan.

op pagina 24). In het scherm ITC kunnen de instellingen voor de interne temperatuurregeling worden ingesteld.

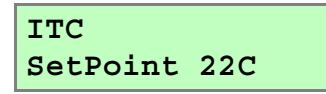

Druk op **Set** (instellen) en dan op de toetsen **Up** (omlaag) en **Down** (omhoog) om de temperatuur in stellen voor het ITC-instelpunt (**10-35** °C). Dit is de doeltemperatuur voor de ruimte.

Druk opnieuw op Set (instellen) om de nieuwe instellingen in te voeren en naar het volgende scherm te gaan.

```
ITC
Passband 10C
```

Druk op **Set** (instellen) en dan op de toetsen **Up** (omlaag) en **Down** (omhoog) om de temperatuur in stellen voor de ITC-band (-50-35 °C). Dit is het temperatuurbereik dat het motortoerental proportioneel tussen minimum en maximum instelt.

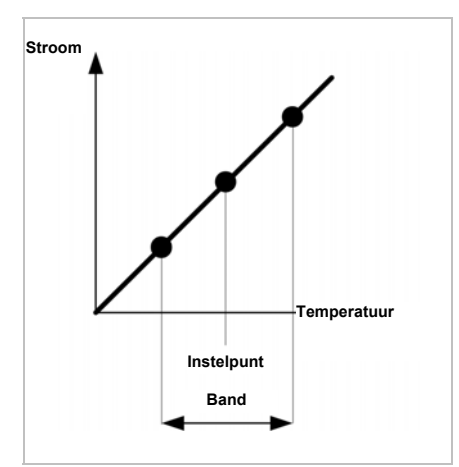

Afbeelding 13: Grafiek van stroom versus temperatuur

Druk opnieuw op Set om de nieuwe instellingen in te voeren en naar het volgende scherm te gaan.

#### Comfortinstellingen

In het scherm Comfort Settings (comfortinstellingen) kunnen de instellingen voor comfort, omloop en oververhitting worden ingesteld.

- Comfort koelt de ruimte door de ventilatorsnelheid te wijzigen, de omloop te openen of proportioneel lucht af te zuigen (T3) wanneer de temperatuur een drempelwaarde bereikt.
- Bypass omloop koelt de ruimte door de omloop te openen wanneer de temperatuur een drempelwaarde bereikt.
- Overheat oververhitting koelt de ruimte als om 15.00 uur veel lucht wordt afgezogen (T3) en draait vervolgens 's nachts wanneer de luchtinlaat (T1) koel is. Hiervoor moet schakelaaringang 4 (centrale verwarming) zijn aangesloten.

#### Opmerking

De comfortregeling is niet beschikbaar in de modus ITC of Proportional met een externe temperatuursensor, omdat zij beide een warme ruimte afkoelen door het ventilatortoerental op te voeren.

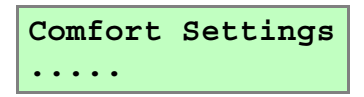

Druk op **Set** (instellen) en dan op de druktoetsen **Up** (omhoog) en **Down** (omlaag) om de optie **Comfort Enable/Disable** (inschakelen/uitschakelen door comfort) te selecteren.

```
Comfort Settings
Comfort Enable
```

Als **Comfort Enable** is geselecteerd, druk dan opnieuw op **Set** tenzij u een temperatuur wilt instellen voor de comfortinstelling (**20-29** °C). Dit is de doeltemperatuur voor de ruimte.

Comfort Settings Comfort 29C

Druk opnieuw op Set om de nieuwe instellingen in te voeren en naar het volgende scherm te gaan.

Druk op de druktoetsen **Up** en **Down** om de optie **Bypass Enable/Disable** (inschakelen/uitschakelen door omloop) te selecteren. Hiermee wordt de Summer Bypass (zomeromloop) in- of uitgeschakeld.

| Comfort | Settings |
|---------|----------|
| Bypass  | Enable   |

Als **Bypass Enable** (inschakelen door omloop) wordt geselecteerd, kunt u na opnieuw op **Set** (instellen) te hebben gedrukt, met de druktoetsen **Up** (omhoog) en **Down** (omlaag) een temperatuur (**16-30** °**C**) instellen waarop de omloop moet worden ingeschakeld. Dit is de doeltemperatuur voor de ruimte.

Comfort Settings Bypass 29C

Druk opnieuw op Set om de nieuwe instellingen in te voeren en naar het volgende scherm te gaan.

Druk op de druktoetsen **Up** (omhoog) en **Down** (omlaag) om de optie **Overheat Enable/Disable** (inschakelen/uitschakelen door oververhitting) te selecteren. Met deze optie kan er 's nachts worden afgezogen als er om 15.00 uur een triggerpunt wordt bereikt en de omgevingslucht is koeler dan de luchttemperatuur in de ruimte om 02.00 uur. De eenheid brengt de koele lucht via de zomeromloop naar binnen tot de temperatuur in de ruimte tot op de doeltemperatuur is gedaald. Opmerkingen: 1) De eenheid moet op stand-by staan wat betreft de klok, BMS of een geschakeld ingangssignaal. 2) Geschakelde ingang 4 (centrale verwarming) moet zijn aangesloten.

```
Comfort Settings
Overheat Enable
```

Als **Overheat Enable** (inschakelen door oververhitting) wordt geselecteerd, kunt u na opnieuw op **Set** te hebben gedrukt, met de druktoetsen **Up** (omhoog) en **Down** (omlaag) een triggertemperatuur (**21-40** °**C**) instellen waarop de zomeromloop voor oververhitting moet worden ingeschakeld.

```
Comfort Settings
Overheat > 30C
```

Druk opnieuw op **Set** om de nieuwe instellingen in te voeren en naar het volgende scherm te gaan. Selecteer met de druktoetsen **Up** (omhoog) en **Down** (omlaag) een doeltemperatuur voor de zomeroververhittingstoptemperatuur (**10-20** °C).

Comfort Settings Overheat < 20C

Druk opnieuw op Set om de nieuwe instellingen in te voeren en naar het volgende scherm te gaan.

#### Instellingencode

Op het scherm Settings Code (instellingencode) verschijnt een 6-cijferige code die de ingestelde inbedrijfstellingsparameters voorstellen (zie

#### De instellingencode

op pagina *30*). Ook wordt hier het softwareversienummer van de printplaat van de hoofdcontroller weergegeven en het versienummer van de inbedrijfstellingsinterface.

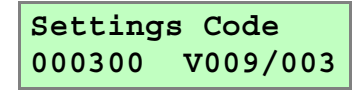

Druk op **Enter** om de inbedrijfstellingsschermen af te sluiten en naar de statusbewakingsschermen terug te keren.

# De instellingencode

De instellingencode wordt aangegeven op het laatste inbedrijfstellingsscherm (zie Instellingencode) en ook op de startschermen (zie *Scherm Klok/Code*). De code komt overeen met de instellingen die op de inbedrijfstellingsschermen zijn geselecteerd; zie hieronder.

|                                                                                                    | Ins        | telli     | ngen | cod | е         |
|----------------------------------------------------------------------------------------------------|------------|-----------|------|-----|-----------|
| Γ                                                                                                    |            |           |      |     | $\square$ |
| Bedrijfsmodus<br>0)Niet in bedrijf gesteld<br>1)Min-Max<br>2)BMS (gebouwbeheersysteem)<br>3)Proportioneel<br>4)Constante druk<br>5)ITC (interne-temperatuurregeling [bij afzuiging uit<br>ruimte]).<br>9)Fabriekstest niet voltooid.      |            |           |      |     |           |
| Aan/uit<br>0) Altijd<br>1) Inschakelen door schakelaar<br>2) Inschakelen door BMS<br>3) Interne klok                                                                                                    |            | 1         |      |     |           |
| Dempers/Naloop van externe verwarming inschakelen<br>0) Geen van beide<br>1) Dempers aangebracht<br>2) Naloop van externe verwarming ingeschakeld<br>3) Beide                                                                             |            |           |      |     |           |
| Afmetingen eenheid / Vorstverwarmingen                                                                                                    |            |           |      |     |           |
| 0) Mini / niet aangebracht<br>1) Mini / Aangebracht<br>2) Midi / niet aangebracht<br>3) Midi / Aangebracht<br>4) Maxi / niet aangebracht<br>5) Maxi / Aangebracht                                                                         |            |           |      |     |           |
| Sensor(s) de laatste keer waargenomen / geselecteerd<br>00)Geen                                                                                                    |            |           |      |     |           |
| +1) Temperatuur<br>+2) C02 extern<br>+4) Vochtigheidsgraad                                                                                                    |            |           |      |     |           |
| <ul> <li>+1) Extern / lokaal gevonden of geselecteerd bij inbedrijfs</li> <li>+2) BMS (0-10v) gevonden of geselecteerd bij inbedrijfste</li> <li>+4) C02 intern bij fabriekstest</li> <li>+8) Constanten druk bij fabriekstest</li> </ul> | stel       | ling<br>g |      |     |           |
| Opmerking: Al seen combinatie van sensors meer is dan<br>worden de cijfers door letters vervangen: A=10, B=11, C=<br>D=13, E=14 en F=15.                                                                                                  | 9,<br>:12, |           |      |     |           |

Afbeelding 14: Settings Code (instellingencode)

#### De instellingencode noteren

Noteer na de inbedrijfstelling de instellingencode die overeenkomt met de gekozen instellingen, op het label **Installer Notice** en onder *Afbeelding 1:* Sentinel Totus

op pagina 4 van deze handleiding.

| INSTALLER NOTICE !                         |      |  |  |
|--------------------------------------------|------|--|--|
| AFTER COMMISSIONING<br>COMPLETE THIS LABEL |      |  |  |
| INSTALLER                                  |      |  |  |
| SETTINGS CODE                              |      |  |  |
| 438125A                                    | DATE |  |  |

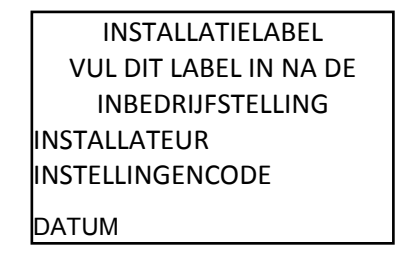

Afbeelding 15: Label voor instellingencode

De instellingen die tijdens de inbedrijfstelling zijn ingevoerd, zijn opgeslagen in een niet-vluchtig geheugen op de printplaat van de hoofdcontroller en worden automatisch hersteld nadat het systeem werd uitgeschakeld of als de stroom uit is gevallen. De interne klok schakelt bij stroomuitval over op een accu op de printplaat van de hoofdcontroller. Als zich in dit systeem een storing voordoet, kan de configuratiecode op de achterkant worden gebruikt om de instellingen opnieuw in te voeren.

Met de instellingencode kunnen de instellingen van een eenheid snel worden hersteld. Het is ook een snelle manier om meerdere eenheden van een grote installatie te configureren als zij allemaal op dezelfde manier moeten werken.

#### **Opmerking:**

Met de instellingencode worden de **tijd** en de **comfortinstellingen** NIET teruggesteld. Deze worden op de standaardinstellingen ingesteld. Deze moeten daarom op iedere eenheid handmatig worden ingesteld via de inbedrijfstellingsschermen op de inbedrijfstellingsinterface.

## Standaardinstellingen

De eenheid is geprogrammeerd met de volgende standaard inbedrijfstellingsinstellingen.

Tabel 4: Standaardinstellingen

| Parameters                             | Instellingen                                                                                                    |
|----------------------------------------|----------------------------------------------------------------------------------------------------|
| Set Clock (klok instellen)             | -                                                                                                    |
| Dampers (dempers)                      | Niet aanwezig                                                                                                    |
| Heater Run On (naloop van verwarming)  | Uitgeschakeld                                                                                                    |
| Flow Imbalance (stroomonbalans)        | Ingeschakeld                                                                                                    |
| Frost Protection (vorstbescherming)    | Automatisch indien verwarmingen aangebracht                                                                                                    |
| Filter                                 | 2190                                                                                                    |
| Sensors                                | -                                                                                                    |
| Operating Mode (bedrijfsmodus)         | -                                                                                                    |
| On Off Control (aan/uit-regeling)      | Altijd aan (als interne klok standaard is geselecteerd: aan = 6:30 en uit = 22:30)                                                                                             |
| Minimum Speed (minimumtoerental)       | 40%                                                                                                    |
| Maximum Speed (maximumtoerental)       | 80%                                                                                                    |
| Flow Balance (stroombalans)            | Int 100% , ext 100%                                                                                                    |
| ІТС                                    | -                                                                                                    |
| Comfort Settings (comfortinstellingen) | Inschakelen door comfort (24 °C), inschakelen door omloop (20 °C),<br>inschakelen door oververhitting (zomeroververhittingstrigger 30 °C en<br>zomeroververhittingsstop 20 °C) |
| Settings Code (instellingencode)       | -                                                                                                    |

# Bediening en bewaking

## Info over bediening en bewaking

Als de Sentinel Totus is geïnstalleerd en in gebruik is gesteld (zie voorgaande hoofdstukken), is er verder geen tussenkomst voor de werking van de eenheid meer nodig, tenzij er externe schakelaars worden gebruikt voor de bediening van aan/uit/boost enz. of tenzij voor het BMS tussenkomst van de gebruiker is vereist.

Wanneer de inbedrijfstellingsschermen worden afgesloten, schakelt het display van de inbedrijfstellingsinterface weer over naar de bewakingsschermen, zoals hieronder beschreven (zie ook *Afbeelding 12: Overzicht van schermen van inbedrijfstellingsinterface* 

op pagina 21).

# Statusbewakingsschermen

De statusbewakingsschermen geven de status en de belangrijkste bedrijfsvoorwaarden (temperaturen of drukken, enz.) weer, afhankelijk van hoe de eenheid is geconfigureerd. Deze schermen worden tijdens de normale werking van de eenheid beurtelings weergegeven, hetzij nadat de opstartschermen zijn weergegeven, hetzij nadat ingebruikstelling is voltooid. Na enkele seconden wordt de achtergrondverlichting van de display uitgeschakeld om het stroomverbruik te minimaliseren. Met de druktoetsen **Up** (omhoog) en **Down** (omlaag) kunt u het beurtelings weergeven van de schermen beëindigen zodat de afzonderlijke schermen langer kunnen worden weergegeven, desgewenst met de achtergrondverlichting ingeschakeld.

#### Scherm Dag/Tijd/Temperatuur/Aan- en uit-modus

Op dit scherm verschijnt de volgende informatie:

```
Tue 07:11 08 23C
Switch Enable
```

Op de bovenste regel worden de dag, tijd en de temperatuur weergegeven:

- Dag
- Tijd
- Inlaattemperatuur (T1, zie Afbeelding 1: Sentinel Totus
- op pagina 4)
- Afzuigtemperatuur (T3, zie Afbeelding 1: Sentinel Totus
- op pagina 4)

Druk op **Set** (instellen) wanneer de **dag** en **tijd** worden weergegeven (zie *De inbedrijfstellingsschermen verschijnen* alleen als de druktoets **Enter** wordt ingedrukt wanneer het scherm 'Commissioning **?'** (In gebruik stellen?) wordt weergegeven en de teller nog niet van 10 seconden naar nul heeft teruggeteld. Via deze schermen kan de eenheid worden geconfigureerd volgens de gewenste installatievereisten.

op pagina 22).

Op de onderste regel staat de aan/uit-modusregeling aangegeven:

 On Off Mode - aan/uit-modus - mogelijke weergaven zijn Always On, Switch Enable, BMS Enable, Internal Clock (Next On/Next Off) (Altijd aan, Inschakelen door schakelaar, Inschakelen door BMS, interne klok (volgende aan/volgende uit)).

Druk op **Enter** wanneer de **On Off Mode** is geselecteerd en de **interne** klok wordt weergegeven om verder te gaan naar de volgende **aan-** of **uit-**tijd (zie *Druk* op **Set** om naar het volgende scherm te gaan.

op pagina 25).

#### Scherm met modus/snelheid/status

Op dit scherm verschijnt de volgende informatie:

| MM Mode  | 030% |     |
|----------|------|-----|
| Sentinel | HR   | Off |

Op de bovenste regel staat de informatie over de modus en het motortoerental (zie *Druk* op **Set** om naar het volgende scherm te gaan.

op pagina 24):

- MM Mode/Speed % (MM-modus/snelheid)
- BMS Mode/Speed %
   BMS signal % (als BMS proportioneel is geselecteerd)
- PR Mode/Speed %
   R/L Signal % (af fabriek of waargenomen)
   CO2 internal signal ppm (tijdens inbedrijfstelling)
   T Signal C (tijdens inbedrijfstelling)
   CO2 External Signal ppm (tijdens inbedrijfstelling)
   H Signal % (tijdens inbedrijfstelling)
- CP Mode/Speed %
   Set point/Measured Pressure (instelpunt/gemeten druk)
- CS Mode/Speed %
   Set point/Speed % (instelpunt/snelheid)

In de onderste regel wordt de status weergegeven:

- Sentinel HR Off (uit)
- Sentinel HR On (aan)
- Dampers Opening (dempers gaan open)
- Dampers Closing (dempers sluiten)
- Bypass Closing (omloop sluit)
- Heater Run On (naloop van verwarming)
- Bypass Open (omloop open) + code
  - 0 sluiten nadat een open-gebeurtenis is voltooid 1 inschakeltest

  - 2 comfortregeling 3 zomeromloop
  - 4 oververhitting
  - 5 ontdooien
- Storing in omloop
- Defrost Mode (ontdooimodus) + code 1 – 10 snelheid in onbalansmodus 50 / 51 verwarming 1 / verwarming 2 60 ventilatoren op minimum 61 en omloop open 62 timeout van 3 uur en stop
- Not tested (niet getest)
- Uncommissioned (niet inbedrijf gesteld)
- Replace Filter (filter vervangen)
- Heating Fail (storing in verwarming) + countdown
   10 tot 0 ventilatoren draaien
   60 tot 0 ventilatoren gestopt

- Overheat Active (oververhitting actief) + code
  - 0 annuleren
  - 1 getriggered om 15.00 uur
  - 2 draait (vanaf 02.00 uur)
  - 3 monsters nemen (vanaf 02.00 uur)
  - 4 wordt uitgeschakeld
- Comfort Control (comfortregeling)
- Starting.... (opstarten...)

## Scherm Sp/Me

Dit scherm verschijnt alleen wanneer de eenheid in de modus ITC (interne temperatuurregeling) of CP (constante druk) staat.

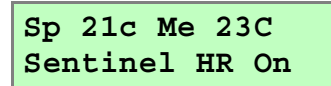

- Sp instelpunt (temperatuur of druk)
- Me gemeten (temperatuur of druk)

## **Scherm Efficiency**

In het scherm Efficiency verschijnt de volgende informatie:

Efficiency 80% Run Hours 00025

- Efficiency geeft de efficiency van de warmteterugwinningseenheid aan. De eerste tien minuten na het inschakelen wordt 80% aangegeven en stabiliseert de eenheid zich. De waarde wordt iedere 5 seconden bijgewerkt en geeft de huidige efficiency van de eenheid aan wat betreft de warmteterugwinning. Wanneer de eenheid is uitgeschakeld of op stand-by staat, wordt "---" aangegeven.
- **Run Hours** bedrijfsuren het aantal uren dat de eenheid in bedrijf is geweest.

# Onderhoud

# Verzorging van de eenheid

Warmteterugwinningssystemen hebben periodiek onderhoud nodig. De Sentinel Totus D-ERV is zodanig ontworpen dat er eenvoudig toegang is tot onderdelen waaraan onderhoud moet worden uitgevoerd.

Behalve onderstaande onderhoudstaken, moet de eenheid periodiek worden gesteriliseerd volgens het huidige medische advies wat betreft het legionellavirus. Deze informatie staat aangegeven in een aparte brochure die bij Vent-Axia verkrijgbaar is.

# 3-maandelijks onderhoud

Aangeraden wordt de volgende onderhoudstaken ieder kwartaal uit te voeren:

Tabel 5: 3-maandelijks onderhoud

| Item     | Actie                                                                                                    |
|----------|----------------------------------------------------------------------------------------------------|
| Algemeen | Inspecteer de binnenkant van de eenheid op stof, vuil en condensatie. Reinig naar behoefte.                                                                                                    |
| Filters  | De status-led's op de inbedrijfstellingsinterface en op het kabelinvoerpaneel knipperen om<br>de beurt rood en groen wanneer de filters moeten worden vervangen. Het alarm wordt<br>geactiveerd door het aantal uren dat de eenheid heeft gedraaid.<br>Vervang de filters. De filters kunnen NIET worden gewassen. Let op het waarschuwingslabel<br>op de filters over het dragen van een masker en het weggooien van het verwijderde<br>onderdeel. |
|          | Wanneer het filter is vervangen, stel de status-led dan terug door de instructies op het filterscherm van de inbedrijfstellingsinterface op te volgen. De timer wordt teruggesteld op <b>2190</b> uur.                                                                                                    |

# 12-maandelijks onderhoud

Aangeraden wordt de volgende onderhoudstaken iedere 12 maanden uit te voeren:

Tabel 6: Jaarlijks onderhoud

| Item               | Actie                                                                                                    |
|--------------------|----------------------------------------------------------------------------------------------------|
| Warmtewisselaarcel | Inspecteer de cel op stof en vuil. Zuig de cel, indien nodig, schoon.                                                                                                    |
| Motors             | Inspecteer de motors op stof en vuil op de rotorbladen, wat de balans kan verstoren en het geluidsniveau kan doen toenemen. Zuig of veeg de motors schoon, indien nodig. |
| Condensaatbak      | Veeg vochtige oppervlakken schoon met een verdund reinigingsmiddel, zoals Milton.                                                                                        |
| Condensaatafvoer   | Controleer of de condensaatafvoerbuis stevig vastzit en schoon is. Maak deze, indien nodig, schoon.                                                                      |
| Inbusbouten        | Controleer met een 5 mm inbussleutel of de externe inbusbouten correct zijn aangehaald.                                                                                  |

# 5-jaarlijks onderhoud

Aangeraden wordt de volgende onderhoudstaken iedere 5 jaar uit te voeren:

Tabel 7: 5-jaarlijks onderhoud

| Item | Actie                                                                                                    |
|------|----------------------------------------------------------------------------------------------------|
| Accu | Vervang de accu op de printplaat van de hoofdcontroller (type BR1225 3 V). De pluskant (+) moet naar boven worden gekeerd (d.w.z. zichtbaar zijn) wanneer hij wordt vervangen.                                                                                                    |
|      | Stel de klok in op de lokale tijd. (Zie <i>De statusbewakingsschermen geven de</i> status en de belangrijkste bedrijfsvoorwaarden (temperaturen of drukken, enz.) weer, afhankelijk van hoe de eenheid is geconfigureerd. Deze schermen worden tijdens de normale werking van de eenheid beurtelings weergegeven, hetzij nadat de opstartschermen zijn weergegeven, hetzij nadat ingebruikstelling is voltooid. Na enkele seconden wordt de achtergrondverlichting van de display uitgeschakeld om het stroomverbruik te minimaliseren. Met de druktoetsen <b>Up</b> (omhoog) en <b>Down</b> (omlaag) kunt u het beurtelings weergeven van de schermen beëindigen |

# Onderhoud

| Item | Actie                                                                                                    |
|------|----------------------------------------------------------------------------------------------------|
|      | zodat de afzonderlijke schermen langer kunnen worden weergegeven, desgewenst met de achtergrondverlichting ingeschakeld. |
|      | \op pagina 32.)                                                                                                    |

# Problemen oplossen

# Probleemdiagnose

Als er zich een probleem met de eenheid voordoet, los dit dan altijd aan de hand van de volgende aanwijzingen op:

- Diagnosecode weergegeven op de inbedrijfstellingsinterface.
- Storings-led op de inbedrijfstellingsinterface en het kabelinvoerpaneel.

Als er geen aanwijzingen worden weergegeven, los het probleem dan op aan de hand van de symptomen en de informatie in de volgende tabellen.

# Diagnosecodes

Als er een storing is opgetreden, waardoor de eenheid is gestopt en op stand-by is overgeschakeld, verschijnt er een diagnosecodescherm op de inbedrijfstellingsinterface.

```
SENTINEL HR
DIAGNOSTIC ---
```

De volgende diagnosecodes kunnen op de inbedrijfstellingsinterface worden weergegeven.

Tabel 8: Diagnosecodes

| Probleem                                                    | Code  | Beschrijving                                                                                                    |  |
|-------------------------------------------------------------|-------|----------------------------------------------------------------------------------------------------|--|
| Thermistors                                                 | 1-255 | $ \begin{array}{cccccccccccccccccccccccccccccccccccc$                                                                                                    |  |
| Pompvlotterschakelaar open                                  | 300   | De pompvlotterschakelaar wordt continu gecontroleerd en moet120 seconden<br>een onderbreking hebben (d.w.z. een storing of teveel condensaat), voordat<br>deze diagnosestop wordt geactiveerd. Als de eenheid is uitgescahkeld, wordt<br>de pomp na 30 seconden ingeschakeld om te proberen het waterpeil te<br>verlagen. |  |
| Afzuigrelais ventilator 1 open                              | 310   | De ventilatorrelais worden gecontroleerd wanneer HR is ingeschakeld. Een van de relais moet 60 seconden open zijn, voordat deze diagnosestop wordt geactiveerd.                                                                                                    |  |
| Inlaatrelais ventilator 2 open                              | 320   | De ventilatorrelais worden gecontroleerd wanneer HR is ingeschakeld. Een van de relais moet 60 seconden open zijn, voordat deze diagnosestop wordt geactiveerd.                                                                                                    |  |
| Voedingszekering van 24 V sensor doorgeslagen               | 330   | De voedingszekering van de 24 V sensor wordt gecontroleerd wanneer de<br>eenheid wordt ingeschakeld en moet 10 seconden open zijn, voordat deze<br>diagnosestop wordt geactiveerd.                                                                                                    |  |
| Druksensor in CP-modus                                      | 340   | De druksensor wordt gecontroleerd wanneer HR is ingeschakeld en in de CP-<br>modus. Het sensorsignaal moet lager zijn dan de vooringestelde CP-<br>drempelwaarde (waarde van fabriekstest), terwijl de ventilatorsnelheid 60<br>seconden hoger is dan 50%, voordat deze diagnosestop wordt geactiveerd.                   |  |
| Inbedrijfstellingsinterface<br>maar geen gegevens van<br>HR | 360   | Een 360 code geeft aan dat er voeding staat op de afstandsbediening maar<br>dat er geen gegevens zijn, er een bedradingsstoring is of dat het paneel van<br>de warmtewinning is uitgevallen.                                                                                                    |  |

# Storings-led/statusrelais

Een statusrelais, van de printplaat van de hoofdcontroller, geeft aan dat er een storing in de eenheid is opgetreden. Een rood of rood/groen knipperende led op de inbedrijfstellingsinterface en op het kabelinvoerpaneel geeft aan dat het om een lokale toestand gaat.

Via de contactpunten van het statusrelais is het extern bewaken op storingen mogelijk. Het statusrelais kan zijn aangesloten op een externe indicator of BMS, etc (zie *Bijlage C: Aansluitingen op printplaat van hoofdcontroller* 

op pagina 43 voor stekkergegevens).

Tabel 9: Storings-led/status-led

| Indicatie             | Mogelijk probleem                                                   | Actie                                                                                                    |  |
|-----------------------|---------------------------------------------------------------------|----------------------------------------------------------------------------------------------------|--|
| Rood knipperend       | Thermistor defect                                                   | Controleer de werking van de sensor en vervang de<br>sensor, indien nodig.                                                                                                    |  |
| Rood knipperend       | Condensaatpomp is vol en als<br>de motor draait                     | Controleer de werking van de vlotterschakelaar en pomp. Vervang, indien nodig.                                                                                                    |  |
|                       |                                                                     | Controleer of de waterpijp naar de condensaatafvoer<br>niet is gescheurd, is ontkoppeld of geknikt. Vervang,<br>indien nodig.                                                                                                  |  |
| Rood knipperend       | Ventilator defect                                                   | Controleer de werking van de ventilator en vervang de ventilator, indien nodig.                                                                                                    |  |
| Rood knipperend       | Voeding van 24 V sensor is<br>kortgesloten of zekering is<br>defect | Controleer de werking van de sensor en vervang de sensor, indien nodig.                                                                                                    |  |
| Rood knipperend       | Druksensor defect                                                   | Controleer de werking van de sensor en vervang de<br>sensor, indien nodig.                                                                                                    |  |
| Rood knipperend       | Omloop heeft bedoelde positie<br>niet bereikt                       | Controleer of de beweging van de omloop vast is gelopen of is mislukt. Vervang, indien nodig.                                                                                                    |  |
| Rood knipperend       | Inbedrijfstellingsinterface is<br>ontkoppeld of heeft een storing   | is Controleer de aansluitingen en kabel tussen de<br>toring printplaataansluitingen van de hoofdcontroller en de<br>aansluitingen van de inbedrijfstellingsinterface.<br>Vervang, indien nodig (ook de bedrading).             |  |
| Rood/groen knipperend | Aantal filteruren is overschreden                                   | Vervang de filters en stel het inbedrijfstellingsscherm<br>Filters terug (zie <i>Druk</i> opnieuw op <b>Set</b> (instellen) om<br>de nieuwe instellingen in te voeren en naar het<br>volgende scherm te gaan.<br>on pagina 24) |  |
| Rood knipperend       | Verwarming defect                                                   | Controleer de werking van de verwarming en vervang de verwarming, indien nodig.                                                                                                    |  |
| Rood knipperend       | Uitschakeling door<br>omloopmodus voor ontdooien                    | Controleer de werking van de omloop en vervang de omloop, indien nodig.                                                                                                    |  |

# Problemen oplossen met betrekking tot de voeding

Spoor de storing op aan de hand van de symptomen. Als de storing niet kan worden opgelost, neem dan via de plaatselijke dealer of het verkoopkantoor contact op met een onderhoudsmonteur.

Tabel 10: Problemen oplossen met betrekking tot de voeding

| Symptoom                             | Mogelijk probleem                                               | Actie                                                                                                    |
|--------------------------------------|-----------------------------------------------------------------|----------------------------------------------------------------------------------------------------|
| Geen voeding (eenheid<br>werkt niet) | Storing in externe voeding                                      | Controleer of de externe voeding beschikbaar is en is ingeschakeld.                                                                                                    |
|                                      | Ingaande<br>zekering/aardlekschakelaar van<br>distributiepaneel | Controleer de zekering of aardlekschakelaar, indien gebruikt, bij het distributiepaneel. Vervang/stel terug, indien nodig.                                                       |
|                                      | Zekeringen voor printplaat van hoofdcontroller                  | Controleer de zekeringen op de printplaat van de<br>hoofdcontroller en de printplaat van de voeding, zie<br><i>Afbeelding 16:</i> Interne zekeringen<br>. Vervang, indien nodig. |
|                                      | Anders                                                          | Neem contact op met de technische ondersteuning van Vent-Axia.                                                                                                    |
| Geen 24 V voeding (bij               | Zekering F2                                                     | Controleer de zekeringen op de printplaat van de                                                                                                    |

| Symptoom             | Mogelijk probleem              | Actie                                                                                                    |  |
|----------------------|--------------------------------|----------------------------------------------------------------------------------------------------|--|
| sensors/schakelaars) |                                | hoofdcontroller en de printplaat van de voeding, zie<br><i>Afbeelding 16:</i> Interne zekeringen<br>hieronder. |  |
|                      | Printplaat van hoofdcontroller | Neem contact op met de technische ondersteuning van Vent-Axia.                                                 |  |

# Interne zekeringen

De interne zekeringen op de voedingsprintplaat en de printplaat van de hoofdcontroller dienen ter bescherming van de eenheid.

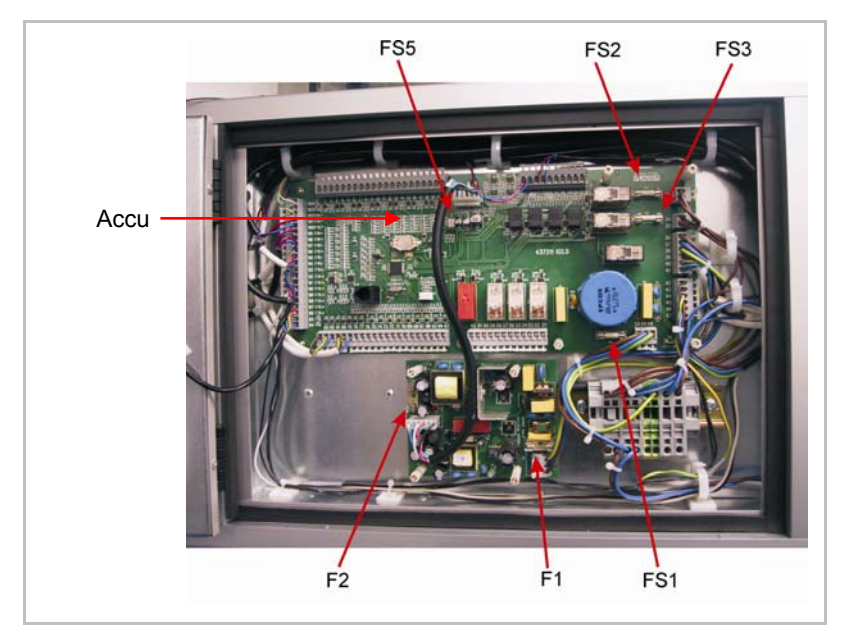

Afbeelding 16: Interne zekeringen

In onderstaande tabel staan de zekeringswaarden en -types aangegeven.

Tabel 11: Waarden en types van interne zekeringen

| Printplaat                        | Label | Zekeringtype                    | Doel                            |
|-----------------------------------|-------|---------------------------------|---------------------------------|
| Printplaat van<br>hoofdcontroller | FS1   | Keramisch 10 A traag            | Motors, pomp en PSU             |
|                                   | FS2   | Keramisch 10 A traag            | Verwarming 1                    |
|                                   | FS3   | Keramisch 10 A traag            | Verwarming 2                    |
|                                   | FS5   | Polyfuse 600 mA zelfherstellend | Schakelaars, sensors en dempers |
| Voedingsprintplaat                | F1    | Glas keramisch 500 mA traag     | Ingaande voeding                |
|                                   | F2    | Glas 1,25 A snel                | Hoofd 24 V DC uitgaand          |

# Problemen oplossen met betrekking tot luchtstroom/temperatuur

Spoor de storing op aan de hand van de symptomen. Als de storing niet kan worden opgelost, neem dan via de plaatselijke dealer of het verkoopkantoor contact op met een onderhoudsmonteur.

| Tabel | 12: Problemen | oplossen i | met betrekking | tot luchtstroom/ | /temperatuur |
|-------|---------------|------------|----------------|------------------|--------------|
|       |               |            |                |                  |              |

| Symptoom                                 | Mogelijk probleem | Actie                                                                                                    |
|------------------------------------------|-------------------|----------------------------------------------------------------------------------------------------|
| Geen luchtstroom of maximale luchtstroom | Instellingen      | Controleer de status-led van de inbedrijfstellingsstatus<br>en de displayschermen voor alarmindicaties/-<br>berichten.              |
|                                          |                   | Controleer of de instellingen van de inbedrijfstelling<br>correct zijn. Vergelijk de code met die op het label<br>Installer Notice. |

| Symptoom | Mogelijk probleem           | Actie                                                                                                    |
|----------|-----------------------------|----------------------------------------------------------------------------------------------------|
|          |                             | Stel de instellingen opnieuw in, indien nodig.                                                                                                    |
|          | Schakelaars/sensors/dempers | Controleer de werking van de schakelaars, sensors en<br>dempers.<br>Controleer of de eenheid reageert op de schakelaar-<br>en sensorsignalen.                                                                                                    |
|          | Kanalen en pijpen           | Controleer of de kanalen en pijpen niet loszitten of los zijn geraakt.                                                                                                    |
|          | Eenheid                     | Controleer de luchtstroom die de ventilatie-eenheid in-<br>en uitstroomt.<br>Controleer de interne zekeringen, zie <i>Afbeelding 16:</i><br>Interne zekeringen<br>. Vervang, indien nodig.<br>Controleer de werking van de motors. Vervang, indien<br>nodig.<br>Herstel de instellingen. |

# Problemen oplossen met betrekking tot condensaat

Spoor de storing op aan de hand van de symptomen. Als de storing niet kan worden opgelost, neem dan via de plaatselijke dealer of het verkoopkantoor contact op met een onderhoudsmonteur.

| Symptoom                                 | Mogelijk probleem | Actie                                                                                                    |
|------------------------------------------|-------------------|----------------------------------------------------------------------------------------------------|
| Condensaatwater wordt niet<br>weggepompt | Triggerschakelaar | Controleer de werking van de vlotterschakelaar in de hoek van de condensaatbak. Vervang, indien nodig.                                                                                 |
|                                          | Pomp              | Controleer de werking van de pomp. Vervang, indien nodig.                                                                                                    |
|                                          | Ріјр              | Als de schakelaar en pomp beide operationeel zijn,<br>controleer dan of de waterpijp naar de<br>condensaatafvoer niet is gescheurd, losgekoppeld of<br>geknikt. Vervang, indien nodig. |
|                                          | Anders            | Neem contact op met de technische ondersteuning van Vent-Axia.                                                                                                    |
| Pomp draait continu                      | Pomp              | Controleer de werking van de vlotterschakelaaringangen. Vervang de pomp, indien nodig.                                                                                                 |
|                                          | Triggerschakelaar | Controleer de werking van de vlotterschakelaar.<br>Vervang, indien nodig.                                                                                                    |

Tabel 13: Problemen oplossen met betrekking tot condensaat

# Bijlage A: Woordenlijst

# Termen en afkortingen

Onderstaande technische termen en afkortingen worden in deze handleiding gebruikt.

| Term/afkorting  | Beschrijving                                                                                                    |
|-----------------|----------------------------------------------------------------------------------------------------|
| AQS             | Luchtkwaliteitssensor                                                                                                    |
| BMS             | Gebouwbeheersysteem                                                                                                    |
| CO <sub>2</sub> | Koolstofdioxide                                                                                                    |
| СР              | Constante druk                                                                                                    |
| D-ERV           | Energieterugwinning en ventilatie op verzoek                                                                                                    |
| EC/DC           | Elektrisch gecommuteerde gelijkstroommotor                                                                                                    |
| EEPROM          | Elektrisch wisbaar, programmeerbaar, alleen-lezengeheugen                                                                                                    |
| HRU             | Warmteterugwinningseenheid                                                                                                    |
| LCD             | Vloeibaar-kristaldisplay                                                                                                    |
| led             | Lichtgevende diode                                                                                                    |
| Min/Max         | Minimum (stroompje)/maximum (boost)                                                                                                    |
| Band            | Proportioneel regelbereik                                                                                                    |
| PC              | Proportionele regeling                                                                                                    |
| Printplaat      | Printplaat                                                                                                    |
| PID             | Proportionele integrale afgeleide regeling                                                                                                    |
| RCD             | Aardlekschakelaar                                                                                                    |
| SELV            | Separated Extra-Low Voltage - gescheiden extra lage spanning. IEC 61140 definieert een SELV-systeem als een elektrisch systeem waarin de spanning niet hoger kan oplopen dan extra lage spanning (ELV) onder normale omstandigheden en bij het optreden van een enkele fout, <i>waaronder</i> aardingsstoringen in andere circuits. |
| T <sub>1</sub>  | Temperatuur van de verse omgevingslucht die de eenheid van buitenaf binnenstroomt.                                                                                                    |
| T <sub>2</sub>  | Temperatuur van de buitenlucht die de ruimte binnenstroomt (toevoer).                                                                                                    |
| T <sub>3</sub>  | Temperatuur van de oude lucht die de ruimte verlaat (afzuiging).                                                                                                    |
| T <sub>4</sub>  | Temperatuur van de oude lucht die naar buiten wordt uitgestoten.                                                                                                    |
| Tc              | Comfortinstelling                                                                                                    |
| PIR             | Passieve infraroodsensor                                                                                                    |
| VFC             | Spanningsloos contact                                                                                                    |

# Bijlage B: Opties en accessoires

# **Sentinel Totus**

De volgende opties en accessoires zijn beschikbaar voor de Sentinel Totus.

| Nr.  | ltem                                    | Regeltype                                 | Onderdeel-<br>nummer        | Beschrijving                                                                                                    |  |
|------|-----------------------------------------|-------------------------------------------|-----------------------------|----------------------------------------------------------------------------------------------------|--|
| Sens | Sensors en schakelaars                  |                                           |                             |                                                                                                    |  |
| 1.   | Luchtkwaliteits-<br>sensor (AQS)        | Schakelaar                                | 432953                      | <ul><li>Meet het VOC-peil (afstelbaar)</li><li>Afstelbare nalooptimer 1-25 m</li></ul>                                                       |  |
| 2.   | Passieve<br>infraroodsensor<br>(PIR)    | Schakelaar                                | 433162                      | <ul><li>Detectie van personen</li><li>Afstelbare nalooptimer 5-25 m</li></ul>                                                                |  |
| 3.   | Vochtigheids-<br>schakelaar             | Schakelaar                                | 432949                      | <ul> <li>Instelbaar waarnemingsniveau voor<br/>vochtigheid 65-90%</li> </ul>                                                                 |  |
| 4.   | Hygrostaat met<br>omgevingsreactie      | Schakelaar                                | 432945                      | <ul> <li>Vaste vochtigheidswaarneming bij 72/75%<br/>luchtvochtigheid</li> <li>Incl. lagere instelling voor de nacht</li> </ul>              |  |
| 5.   | Tijdschakelaar                          | Schakelaar                                | 563515                      | <ul><li>7/24 mechanisch type</li><li>Max. 6 cycli/dag</li></ul>                                                                              |  |
| 6.   | Thermostaat                             | Schakelaar                                | 563502B                     | <ul> <li>Afstelbaar 6-30°C</li> </ul>                                                                                                    |  |
| 7.   | Externe snelheidsregeling               | Proportioneel                             | 426332                      | <ul> <li>Handmatige regeling voor<br/>ventilatormotortoerental (24 V DC)</li> </ul>                                                          |  |
| 8.   | Koolstofdioxide                         | Proportioneel                             | 433257                      | <ul> <li>Regelniveau instelbaar tot 2000 ppm CO<sub>2</sub><br/>en 50 °C</li> <li>24 V DC</li> </ul>                                         |  |
| 9.   | Kanaalsonde voor koolstofdioxide        | Proportioneel                             | 433259                      | <ul> <li>Regelniveau instelbaar tot 2000 ppm CO<sub>2</sub></li> <li>24 V DC</li> </ul>                                                      |  |
| 10.  | Statusindicator voor externe ventilator | Visual Display                            | 433816                      | <ul> <li>Indicates fan running condition OK. Will flag<br/>fan failure.</li> </ul>                                                           |  |
| Cons | tante druk                              |                                           |                             |                                                                                                    |  |
| 11.  | Voeding                                 | 24 V DC                                   | 433193                      | 24 W maximale uitgang                                                                                                    |  |
| 12.  | Demper                                  | MIN-MAX<br>positionering                  | DVD100/MM tot<br>DVD315/MM  | <ul><li>Afmetingen 100 - 315 mm</li><li>24 V DC actuator</li></ul>                                                                           |  |
| 13.  | Demper                                  | Proportioneel 0-10<br>V                   | DVD100/PCM<br>tot DVD315/PC | <ul> <li>Afmetingen 100 - 315 mm</li> <li>24 V DC actuator</li> </ul>                                                                        |  |
| 14.  | PIR-grillset                            | PIR/vochtigheid<br>gereguleerde<br>demper | 434184                      | <ul> <li>125 mm pijpen en kanalen</li> <li>12 V AC transformator geleverd bij set</li> <li>Incl. mechanische vochtigheidsregeling</li> </ul> |  |
| Dakb | Dakbevestiging                          |                                           |                             |                                                                                                    |  |
| 15.  | Kap (Mini/Midi)                         |                                           | 441205                      | <ul> <li>Weerbestandige kap (klein/middel)</li> </ul>                                                                                        |  |
| 16.  | Kap (Maxi)                              |                                           | 441336                      | <ul> <li>Weerbestendige kap (groot)</li> </ul>                                                                                               |  |

# Bijlage C: Aansluitingen op printplaat van hoofdcontroller

# Aansluitingen

In de volgende tabel staat informatie over de aansluitingen op de printplaat van de hoofdcontroller.

| Aansluitpunt-<br>nummer | Naam                                         | Beschrijving                                                                                                    |
|-------------------------|----------------------------------------------|----------------------------------------------------------------------------------------------------|
| 1-3                     | -                                            | Alleen door fabriek gebruikt                                                                                                    |
| 4-6                     | CO <sub>2</sub> Intern 0-10 V                | 24 V voeding beschikbaar voor sensor, 0-10 V sensoringang                                                                                                    |
| 7-9                     | Proportionele temperatuur 0-<br>10 V         | 24 V voeding beschikbaar voor sensor, 0-10 V sensoringang                                                                                                    |
| 10-12                   | Proportionele CO <sub>2</sub> 0-10 V         | 24 V voeding beschikbaar voor sensor, 0-10 V sensoringang                                                                                                    |
| 13-15                   | Proportionele<br>luchtvochtigheid 0-10 V     | 24 V voeding beschikbaar voor sensor, 0-10 V sensoringang                                                                                                    |
| 16-18                   | Extern/lokaal 0-10 V                         | 24 V voeding beschikbaar voor sensor, 0-10 V sensoringang                                                                                                    |
| 19-21                   | BMS proportioneel 0-10V                      | 24 V voeding beschikbaar voor sensor, 0-10 V sensoringang                                                                                                    |
| 22-25                   | -                                            | Alleen door fabriek gebruikt                                                                                                    |
| 26-28                   | Demper 1                                     | Openen - 24 V (aan) wanneer HR is ingeschakeld en de dempers<br>worden geopend<br>Sluiten - 24 V (aan) wanneer HR is ingeschakeld en de dempers<br>worden gesloten                                                                                                    |
| 29-31                   | Demper 2                                     | Openen - 24 V (aan) wanneer HR is ingeschakeld en de dempers<br>worden geopend<br>Sluiten - 24 V (aan) wanneer HR is ingeschakeld en de dempers<br>worden gesloten                                                                                                    |
| 32-50                   | -                                            | Alleen door fabriek gebruikt                                                                                                    |
| 51-53                   | Inschakelen door<br>airconditioning          | Alleen wanneer de <hr de="" door="" inschakeling="" of="" of<br="" schakelaar="" tijdklok=""/> altijd aan > is aan<br>Uit alleen wanneer HR uit is<br>Uit wanneer draait in oververhittingsmodus                                                                                                    |
| 54-56                   | Inschakelen door<br>verwarmingsvergrendeling | Alleen wanneer de <hr de="" door="" inschakeling="" of="" of<br="" schakelaar="" tijdklok=""/> altijd aan > is aan<br>Uit wanneer HR wordt uitgeschakeld - ventilators draaien nog na<br>Uit wanneer draait in oververhittingsmodus                                                                                                    |
| 57-59                   | Filter                                       | Aan wanneer HR is ingeschakeld en de filtertijd is verlopen<br>Uit alleen wanneer HR uit is<br>Uit wanneer HR is ingeschakeld en de filtertijd niet is verlopen                                                                                                    |
| 60-62                   | Status                                       | Aan wanneer HR is ingeschakeld<br>Uit voor een storingstoestand. De status-led knippert rood wanneer het<br>relais is uitgeschakeld.<br>Zie <i>Via de contactpunten</i> van het statusrelais is het extern bewaken op<br>storingen mogelijk. Het statusrelais kan zijn aangesloten op een<br>externe indicator of BMS, etc (zie <i>Bijlage C: Aansluitingen op printplaat</i><br><i>van hoofdcontroller</i><br>op pagina 43 voor stekkergegevens). |
| 63-65                   | Schakelaar 5 inschakelen                     | ομ μασιπα σσ.<br>Gesloten = HR aan Onen = HR uit                                                                                                    |
| 00-00                   | door BMS                                     |                                                                                                    |
| 66-68                   | Schakelaar 4 centrale verwarming             | Gesloten = verwarming uit (schakelt oververhitting in), Open = verwarming ingeschakeld                                                                                                    |
| 69-71                   | Schakelaar 3 Min-Max 24 V                    | Gesloten = max. snelheid, Open = min. snelheid                                                                                                    |

| 72-74 | Schakelaar 2 Min-Max 24 V                     | Gesloten = max. snelheid, Open = min. snelheid                                                          |
|-------|-----------------------------------------------|----------------------------------------------------------------------------------------------------|
| 75-77 | Schakelaar 1 Inschakelen<br>aan/uit           | Gesloten = HR aan , Open = HR uit                                                                       |
| 78-83 | -                                             | Alleen door fabriek gebruikt                                                                            |
| 84-87 | Verbinding van<br>inbedrijfstellingsinterface | Aansluitingen op printplaat 1-4 sluiten aan op aansluitingen 1 t/m 4 van de inbedrijfstellingsinterface |

Verklaring van conformiteit

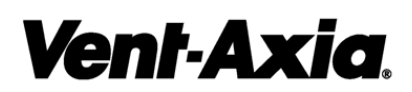

Hoofdkantoor: Fleming Way, Crawley, West Sussex, RH10 9YX, Engeland. Tel: +44 (0)1293 526062 Fax: +44 (0)1293 551188

 CALLCENTER IN VERENIGD KONINKRIJK, Newton Road, Crawley, West Sussex, RH10 9JA

 VERKOOP:
 Tel: +44 (0)844 8560591 Fax: +44 (0)1293 534898

 TECHNISCHE ONDERSTEUNING:
 Tel: +44 (0)844 8560595 Fax: +44 (0)1293 455197

Voor meer informatie over de garantie en retourzendingen, kunt u terecht op www.vent-axia of schrijven naar Vent-Axia Ltd, Fleming Way, Crawley, RH10 9YX, Engeland

© 2010 Vent-Axia Limited. Alle rechten voorbehouden.